## NoteExpress

快速教程

北京爱琴海软件公司

电话: 010-62198965

电邮: noteexpress@163.com

网址: http://www.reflib.org (公网)

### 目 录

| 1. | 简要介绍2  |             |  |  |  |  |  |  |  |
|----|--------|-------------|--|--|--|--|--|--|--|
| 2. | 安装和界面3 |             |  |  |  |  |  |  |  |
| 3. | 创建数据库6 |             |  |  |  |  |  |  |  |
| 4. | 导入     | 题录6         |  |  |  |  |  |  |  |
|    | 4.1    | 联机检索和导入7    |  |  |  |  |  |  |  |
|    | 4.2    | 过滤器导入11     |  |  |  |  |  |  |  |
|    | 4.3    | 手动添加13      |  |  |  |  |  |  |  |
|    | 4.4    | 全文导入和题录更新13 |  |  |  |  |  |  |  |
| 5. | 管理     | 题录17        |  |  |  |  |  |  |  |
|    | 5.1    | 附件链接18      |  |  |  |  |  |  |  |
|    | 5.2    | 题录查重20      |  |  |  |  |  |  |  |
|    | 5.3    | 虚拟文件夹17     |  |  |  |  |  |  |  |
|    | 5.4    | 标记21        |  |  |  |  |  |  |  |
| 6. | 题录     | 统计23        |  |  |  |  |  |  |  |
| 7. | 检索     | 和组织         |  |  |  |  |  |  |  |
|    | 7.1    | 检索和检索记录25   |  |  |  |  |  |  |  |
|    | 7.2    | 组织27        |  |  |  |  |  |  |  |
| 8. | 笔记     |             |  |  |  |  |  |  |  |
| 9. | 文章     | 撰写31        |  |  |  |  |  |  |  |

## 简要介绍

NoteExpress 是由北京爱琴海软件公司开发的专业文献管理软件,目前已经被中国社会科学院、清华大学、北京大学医学部、北京师范大学、首都医科大学、南方医科大学、首都经贸大学、中国矿业大学、北京航空航天大学、北京工业大学、中山大学、中国医科院、中国水产研究院、中国环境科学研究院等单位正式整体采用,成为中国文献管理软件市场上的第一品牌。

#### 公网网址: http://www.RefLib.org

教育网网址: http://www.SciNote.com

NoteExpress 提供了以文献的题录为核心的科研模式,先阅读题录、文摘后,读者再有 针对性的下载有价值的全文。这样既提高了电子数据库的利用率,避免了恶意下载, 又节约了读者的时间。NoteExpress 的主要功能有:

- NoteExpress 具有查重以及去重功能,避免重复下载和重复阅读。
- 在 NoteExpress 中,你可以方便地建立文件夹对文献进行归类。你也可以使用软件中的标识功能对文献进行进一步的整理。同时,你也可以使用 NoteExpress 方便地为每条文献条目添加 PDF、CAJView、超星、doc 等任何格式的附件。在Noteexpress 中,你还可以批量对文献添加附件
- NoteExpress 具有方便且丰富的笔记功能,你可以随手记录下你的研究想法,而 且每篇笔记和原始文献之间可以相互链接,方便读者随时记录和查阅,大幅度 提高研究效率。
- Noteexpress 具有强大的批量编辑、强大的检索功能,而且多分类管理功能可以帮助你迅速定位某篇文献。
- NoteExpress 可以方便快捷地生成参考文献:论文及学术著作等对参考文献格式 有严格要求,如果手工插入引用的文献,仅字体、引文顺序的调整就要耗费很 多时间,更不用说不同参考文献格式的调整和校对了,这个过程相对枯燥且费 时。通过 NoteExpress,你可以随时插入要引用的文献信息,且会自动生成你需 要的参考文献格式。而且如果你改投文章需要调整参考文献格式,你可以非常 方便地进行一键转换,这样既提高了写作效率,又符合相关投稿规范。 NoteExpress 内置 1600 种国内外常见学术期刊、学位论文等文献样式。
- 从输出速度到内存占用,NoteExpress 与国内外产品相比都处于明显优势。首创的多国语言模板功能,自动根据所引用的参考文献语言不同,差异化输出。

### 安装和界面

NoteExpress 2.x 版本支持 Windows 2000, XP, 2003 以及 VISTA 等操作系统。写作 插件支持 MS Word 2000 以及以上版本。而且即将推出支持 Open Office, WPS Word 等文本编辑软件的写作插件。

想要更多了解 NE,请登录我们的网址(http://www.reflib.org)免费下载和试用。软件下载 后,请选择文件保存位置,双击文件根据提示进行安装。NE 默认情况下会安装到以下 路径(windows XP): C:\Program Files\NoteExpress2, 同时 NE 也会自动添加一个名为 sample 的范例数据库,以便你更好的熟悉和掌握 NE。默认的 sample 数据库保存位置: C:\Documents and Settings\用户名\My Documents\NoteExpress2\Libraries.

注意:在安装过程中,可能会自动启动 word 程序,这是因为 NE 安装 word 写作插件的缘故。

安装完毕后,双击桌面的 NE 图标<sup>III</sup>,或者点击左下"开始"图标,选择"所有程序>NoteExpress2>NoteExpress"。通常情况下,第一次启动 NE 都会打开 sample 数据库。 当然你也可以创建自己的数据库(请参考数据库创建部分)。

在 NE 中,我们提供诸如标识、文件夹、笔记、附件、查重、批量编辑和替换、批量链接附件等非常有用的管理模块。你可以为题录添加任意格式的文件,比如常见的 PDF, Doc, mp3, JEPG 等文件,添加文件夹和关联数据库中的其他题录,当然你也可以为题 录添加关联笔记,并且插入图片、表格和公式等。

NE 安装后的界面如下图所示(注, NE 2.x 支持主题功能,本教程中 NE 选择的是 office 2007 blue)。

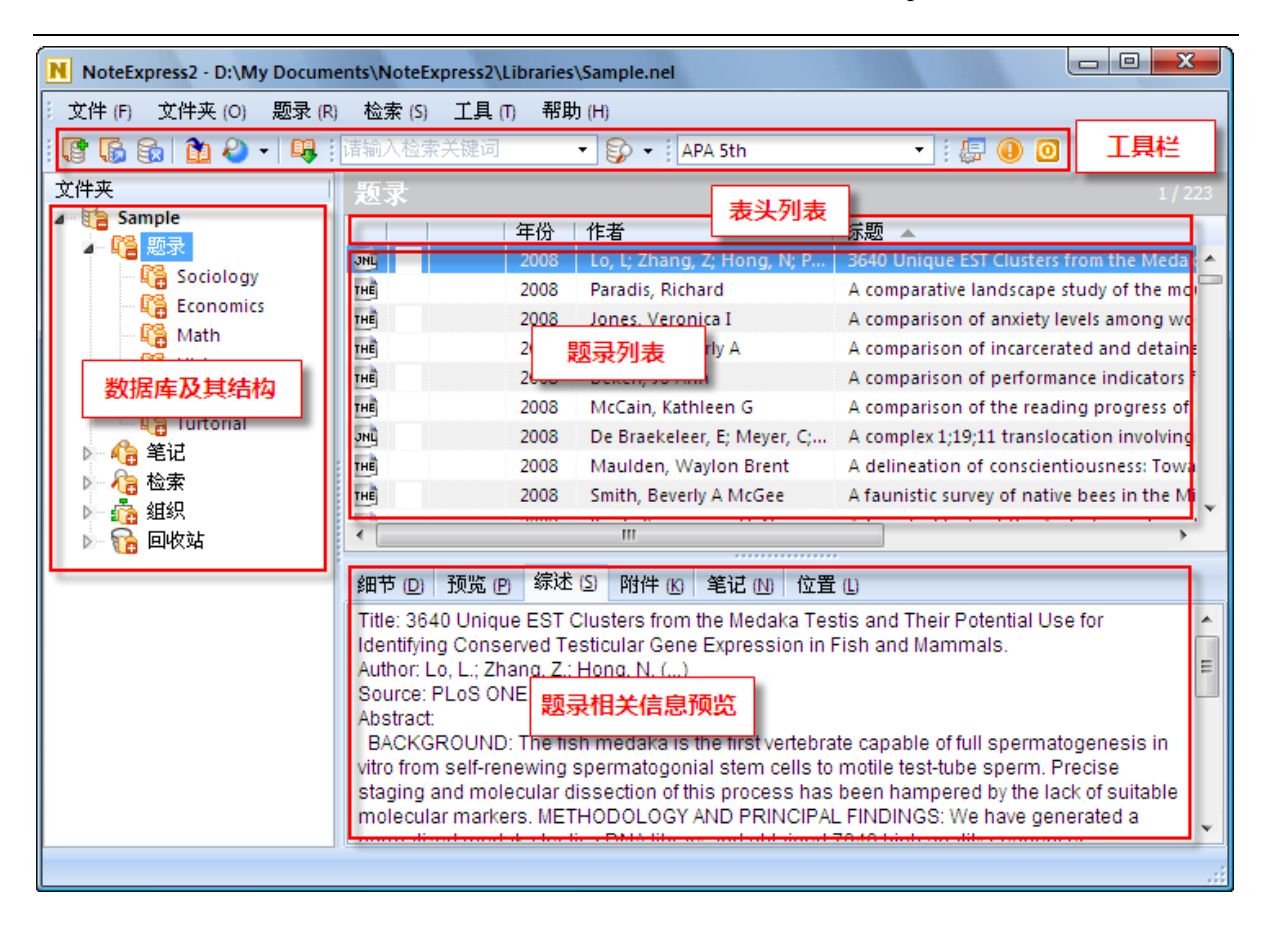

在软件界面的左列,你可以查看和管理你的数据库。在 NE 2.x 的版本中,你可以同时 打开多个数据库。点击"题录列表"中的某条题录,你可以在软件的右下窗口中预览 相关的题录信息,比如附件和笔记等。

如果需要对数据库中的题录进行排序,只需要在表头列表中点击需要排序的字段,NE 将会为你自动排序。在表头列表部分右击鼠标,你还可以使用"排序列表",设置多个 字段对题录进行排序。当然,如果需要设置表头列表中呈现的字段,你可以选择自定 义。方法就是在表头列表部分右击鼠标,选择"自定义"。在自定义对话框中,根据需 要添加或删除字段,对字段顺序进行调整。

4

NoteExpress 快速教程

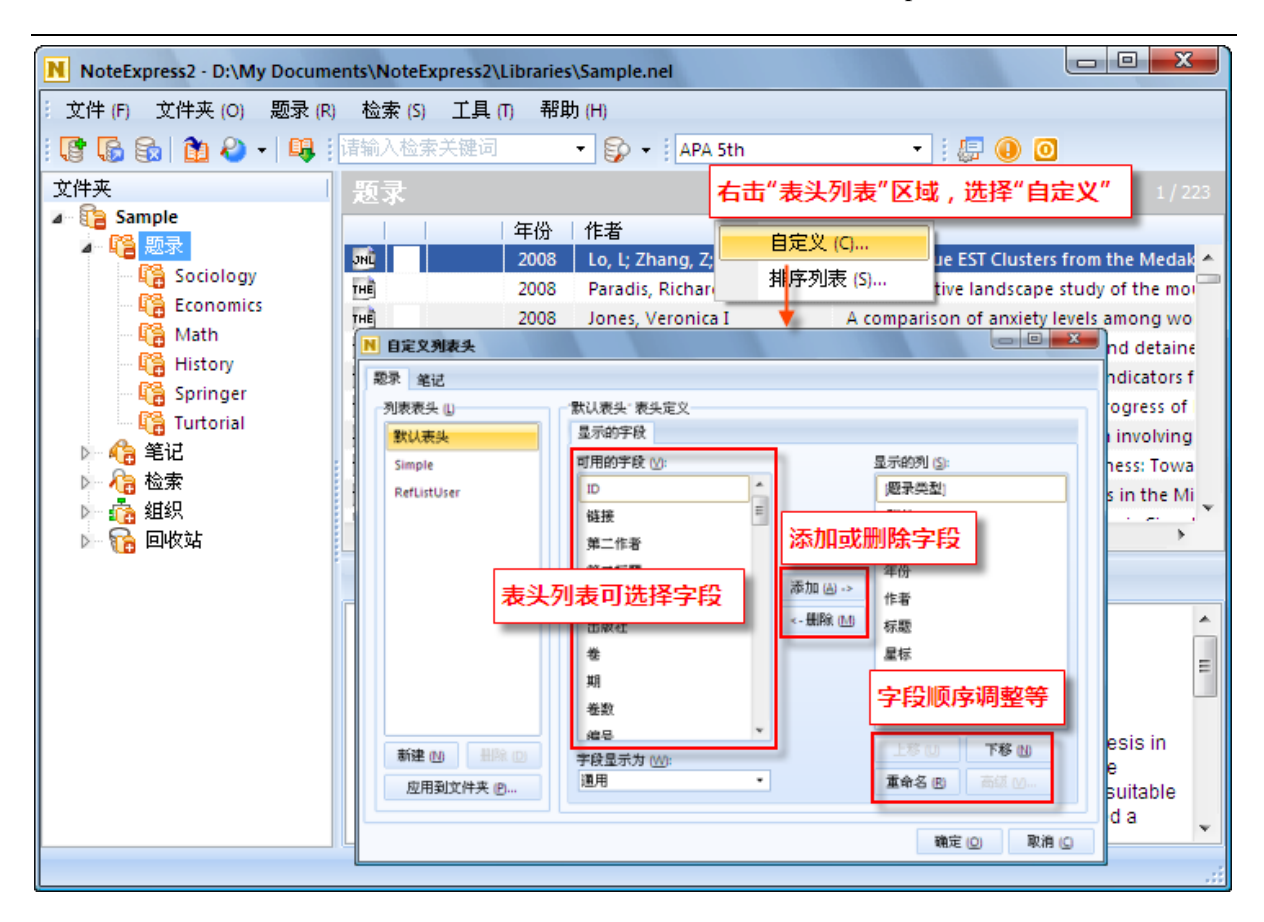

### 创建数据库

在 NE 中,你可以通过点击工具栏上的。图标,或者选择菜单"文件>新建数据库" 创建你的数据库。定义数据库的存放位置和保存名称。NE 数据库的文件后缀为".nel",所以如果你在 windows 资源管理器中没有隐藏文件后缀的话,你的数据库以"数据库名.nel"的形式呈现。

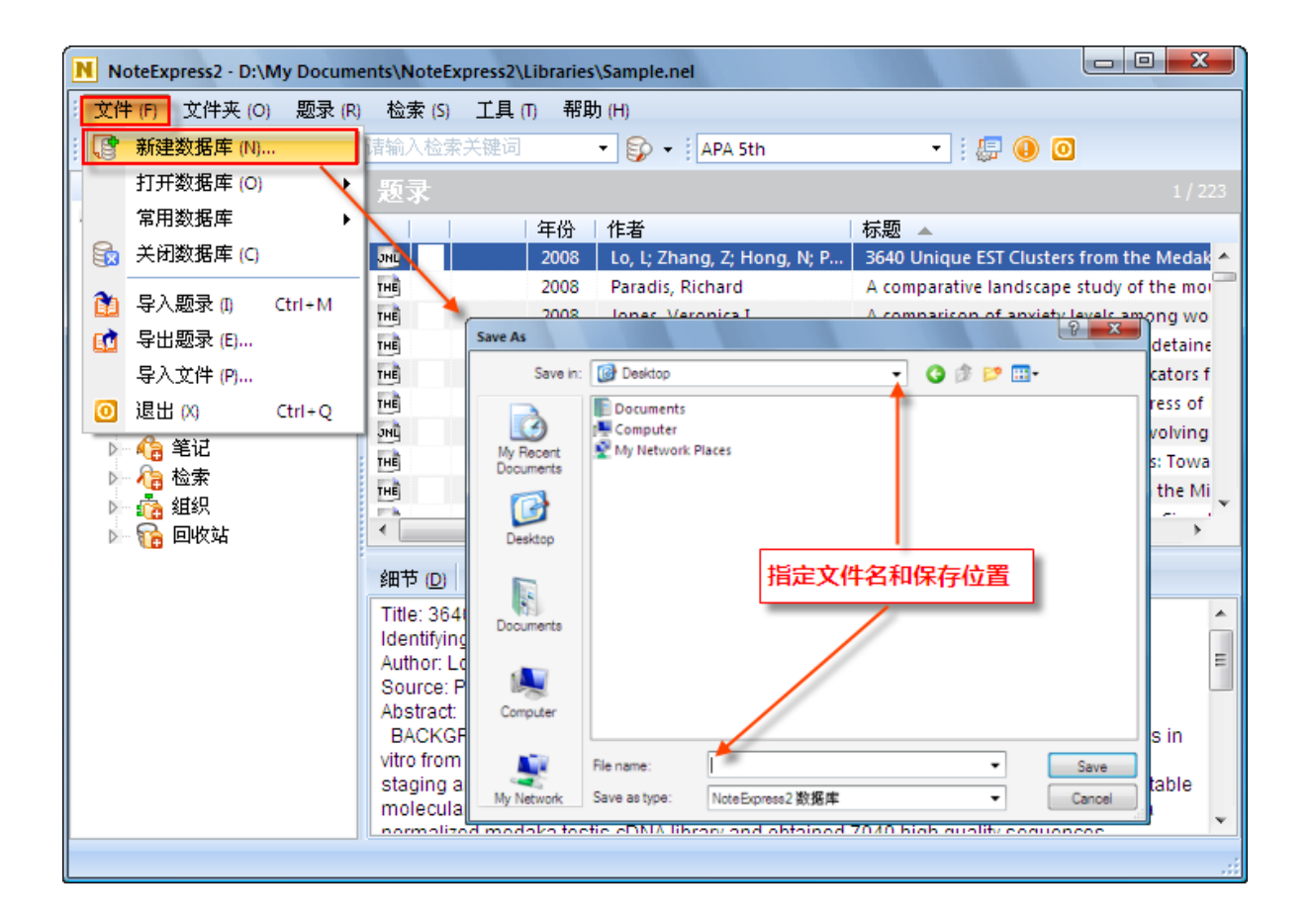

数据库创建后,跟其他文件的操作一样,你可以非常方便的移动、复制和备份数据库。

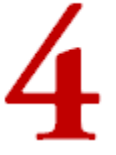

### 导入题录

通常情况下,有四种方法可以将题录信息导入:

- 联机检索和导入
- 过滤器导入
- 手动添加
- 全文导入和题录更新

#### 4.1) 联机检索和导入

点击工具栏上该图标 之一右侧的小箭头,或点击菜单"检索>在线检索",选择"选择数据库"(NE 会记录最近的检索记录,如果记录中有需要检索的数据库请直接选择)

| NoteExpress2 - D:\My Documents\NoteExpress2\Libraries\Sample.nel                                     |                                                             |                  |                      |                        |                                                              |  |  |
|----------------------------------------------------------------------------------------------------|-------------------------------------------------------------|------------------|----------------------|------------------------|--------------------------------------------------------------|--|--|
| 文件 (F) 文件夹 (O) 题录 (R) 检索 (S) 工具 (T) 帮助 (H)                                                           |                                                             |                  |                      |                        |                                                              |  |  |
| : 🕼 🔓 🏠 🏠 - I 📭 :                                                                                    | i 🗣                                                         | 在数 <b>据</b> 库中检  | 索 (S)                | F3                     | APA 5th 🔹 🖅 🕼 🧿                                              |  |  |
| 文件夹                                                                                                  | 8                                                           | 在线检索 (O)         |                      | •                      | 选择数据库 (S)                                                    |  |  |
| Sample                                                                                               |                                                             | 在线更新题录           | (U)                  | Þ                      | 检索 "ProQuest"                                                |  |  |
| ▲ · · · · · · · · · · · · · · · · · · ·                                                              | JNL                                                         | 1                | 2008   1             | .o, L; Zha             | 检索 "PubMed"                                                  |  |  |
|                                                                                                    | THE                                                         | :                | 2008 F               | Paradis, F             | 检索 "ACS lournal"                                             |  |  |
| Math                                                                                                 | THE                                                         | :                | 2008 J               | lones, Ve              | 检索 "likes of Conserve"                                       |  |  |
| History                                                                                              | THE                                                         |                  | 2008 1               | Morris, Ki             | 检索 Library of Congress                                       |  |  |
| Springer                                                                                             | THE                                                         |                  | 2008 1               | Seken, Jo              | 检索 "AAAS Journal"                                            |  |  |
| Turtorial                                                                                            | INC                                                         |                  | 2008 1               | viccain, r<br>De Braek | 检索 "Academica Sinica Taiwan"                                 |  |  |
| 🕨 🍋 笔记                                                                                               | THE                                                         |                  | 2008 1               | Maulden.               | 检索 "Amazon.com"                                              |  |  |
|                                                                                                    | THE                                                         | :                | 2008 9               | Smith, Be              | 检索 "Web of Science (ISI) - Science Citation Index Expanded"  |  |  |
| ▶ 100 組织                                                                                             | 4                                                           |                  |                      |                        | <u> </u>                                                     |  |  |
|                                                                                                    |                                                             |                  |                      | _                      |                                                              |  |  |
|                                                                                                    | 细节                                                          | (D) 预览 (P)       | 综述 ( <u>S</u>        | 附件                     | K) 笔记 N) 位置 (L)                                              |  |  |
|                                                                                                    | Title:                                                      | 3640 Unique      | EST Clu              | isters fro             | om the Medaka Testis and Their Potential Use for Identifying |  |  |
|                                                                                                    | Auth                                                        | or: Lo. L.: Zhar | nar Gen<br>na. Z.: H | e Expres<br>ona. N. (  | )                                                            |  |  |
|                                                                                                    | Sour                                                        | ce: PLoS ONE     | 2008,                | 3(12): e3              | 3915                                                         |  |  |
| Abstract:<br>ACKCROUND: The figh modelys is the first vertebrate searching of full energy statements |                                                             |                  |                      |                        |                                                              |  |  |
|                                                                                                    | I stem cells to motile test-tube sperm. Precise staging and |                  |                      |                        |                                                              |  |  |
|                                                                                                    | mole                                                        | cular dissecti   | on of thi            | s proces               | s has been hampered by the lack of suitable molecular        |  |  |
|                                                                                                    | mark                                                        | ers. METHOD      | OLOGY                | AND PR                 | RINCIPAL FINDINGS: We have generated a normalized medaka     |  |  |
|                                                                                                    |                                                             |                  |                      |                        |                                                              |  |  |

在弹出的对话框中,滑动鼠标定位需要检索的数据库,或使用搜索功能快速定位目标数据库。然后双击该数据库进行联机检索。下面我们以"PubMed"数据库检索为例。

- (1) 点击联机检索图标 一旁的小箭头,或点击"检索",选择"在线检索"
- (2) 点击"选择数据库" (如果 NE 检索历史记录中有 PubMed,请直接点击即可, 跳过第 3、4 步)
- (3) 在弹出的数据库列表中,拖动右侧的按钮找到 PubMed (或在搜索框中输入 PubMed,点击搜索图标 🔩)
- (4) 双击鼠标打开 PubMed 检索对话框

| ▶ 请选择                                                                                                    |                                                |                                                                                                    |  |  |  |  |  |  |
|----------------------------------------------------------------------------------------------------|------------------------------------------------|----------------------------------------------------------------------------------------------------|--|--|--|--|--|--|
| : 💝 😒                                                                                                    | 🧬 🗸 🝰 检索 (S): 标题 🛛 🔻 pubr                      | ed 🔽 🛃 🕴 🖉 🖉 🖓 🖓 🕼                                                                                              |  |  |  |  |  |  |
| 收藏                                                                                                    | 标题 ▲                                           | الله المعالم المعالم المعالم المعالم المعالم المعالم المعالم المعالم المعالم المعالم المعالم المعالم المعالم ال |  |  |  |  |  |  |
| ☆<br>1. <del>±</del>                                                                                                    | Louisiana State UniversityEunice               | Library Catalogs<br>Library Catalogs<br>NPG                                                                     |  |  |  |  |  |  |
|                                                                                                    |                                                | ProQuest LLC                                                                                                    |  |  |  |  |  |  |
| े<br>द्वि                                                                                                    | SAGE Journal                                   | SAGE Publications                                                                                               |  |  |  |  |  |  |
| 답<br>습                                                                                                    | SAO/NASA Astrophysics Journal<br>ScienceDirect | SAO/NASA Astrophysics Data System                                                                               |  |  |  |  |  |  |
| <b>合</b><br>合                                                                                                    | Scirus<br>Scitation Journal                    | Scirus<br>Scitation                                                                                             |  |  |  |  |  |  |
| 1<br>~                                                                                                    | SPIE Digit Library                             | SPIE Springerlink                                                                                               |  |  |  |  |  |  |
| PubMed is a service of the U.S. National Library of Medicine that includes over 17 million citations from MEDLINE and other life science journals for biomedical articles back to the 1950s. 2. 双击数据库名称或点击"选择"打开检索对话框 |                                                |                                                                                                    |  |  |  |  |  |  |
| PubMed.r                                                                                                    | nec                                            | 选择 ① 取消 ④                                                                                                    |  |  |  |  |  |  |

(5) 在弹出的检索对话框中,输入检索关键字,或设置其他的检索条件(可以添加 或删除检索域)。设置完毕后,点击"检索",NE将会自动抓取符合检索条件的 题录。

NoteExpress 快速教程

| ┫ 检索 "PubMed"                         |                               |                                                      |                |                                                                                      |
|---------------------------------------|-------------------------------|------------------------------------------------------|----------------|--------------------------------------------------------------------------------------|
| 检索:<br>gene<br>2009                   | 字段:<br>标题<br>年份<br>MeSH Terms | <ul> <li>● 包含</li> <li>● 包含</li> <li>● 包含</li> </ul> | ▼ 与 ▼<br>▼ 与 ▼ | 添加 (A)<br>移除 (R)                                                                     |
| ひ置检索条件<br>⑦ ⑦ 转到页 1   ⑧ ⑦ 批量获取        | ▲ 保存题录                        |                                                      |                | - <u>「</u> 」<br>- 「」<br>- 「」<br>- 「」<br>- 「」<br>- 「」<br>- 「」<br>- 「」<br>- 「」<br>- 「」 |
| ▲ + ++1)37       F-/⊟                 | 577427                        |                                                      |                | <u> </u>                                                                             |
|                                       |                               | ;                                                    | 添加或删除搜索        | 字段                                                                                   |
| 浅到:6235 条 <del>(</del> 毎页 10 条)   已取回 | :0条 已勾选:0条                    | 页码 2: 正在3                                            | 茨取数据           |                                                                                      |

(6) 当题录数据抓取完毕后,NE 会在状态栏给出相应的检索结果信息。比如在本次 检索中,NE 共获取 6235 符合条件(即标题中还有 gene 且发表在 2009 年的题 录)的记录

| N 检索 "PubMed"                                               |                                                                                |
|-------------------------------------------------------------|--------------------------------------------------------------------------------|
| 检索:                                                         | 字段:                                                                            |
| gene                                                        | 「标题 ▼ 包含 ▼ 与 ▼ 添加 (A) (たまで)                                                    |
| 2009                                                        |                                                                                |
|                                                             | MeSH Terms ▼ 包含 ▼                                                              |
|                                                             |                                                                                |
|                                                             |                                                                                |
|                                                             |                                                                                |
| 🔄 🛟 转到页 1 😲 7 批量获取 🖄 保存                                     | 字题录 👔 🛛 🚺 勾选 🖓                                                                 |
| ▲   年份   作者                                                 | 标题 来源                                                                          |
| 🔽 🙀 2009 🛛 Qian, Y; Yao, H P; Cheng, L F;                   | [Expression and identification of recombinant mouse gene B7-H Zhejiang Da X    |
| NE默认每页显示10条题录 <sup>ie Evsiko…</sup>                         | Gene expression during the oocyte-to-embryo transition in mam Mol Reprod Dev   |
| rg, R; Nisi                                                 | Aggressive familial ALS with unusual brain MRI and a SOD1 gen Amyotroph Lat    |
| 📝 🔤 2009 Ding, X; Hou, X; Xie, K; Xiong, L                  | Genome-wide identification of BURP domain-containing genes i Planta            |
| ☑ 🕅 2009 Ma, J; Jiang, C; 🔫 1 /桂江 下 1                       | NE全白动坝即前E页。即前EO名题目,Viow plasma Arch Virol                                      |
| 📝 🔤 2009 Fernandez-San 熱区同の 🗅                               | NE云日如加取的5页,即的50余感来。sense variants J Neurol                                     |
| 🔽 📶 2009 Park, S R; Zan, H; Pal, Z; Zhaq                    | HoxC4 binds to the promoter                                                    |
| 🔽 📶 2009 Xu, F; Li, <mark>\$</mark> ; Li, X L; Guo, Y; Zou, | Phase I and biodistribution st 默认情况下NE会自动勾选的50余起录                              |
| 📝 🖻 2009 Ma, G; Kawamura, K; Li, Q. Suz                     | Cytotoxicity of adenoviruses expressing the wild-type p53 gene t Cancer Gene T |
| 📝 मधे 2009 Yen, J; Go <mark>l</mark> an, R; Rubins, K       | Vaccinia virus infection & temporal analysis of virus gene expres J Vis Exp    |
| 共获得6235条题录                                                  |                                                                                |
| 找到:6235条 (每页 10 条) 已取回:50 条                                 | 已勾选:50条   页码 5:完成 状态栏                                                          |

(7) 在结果列表中,你可以双击某条题录打开查看该题录信息,非常便捷地勾选和

导出题录到 NE。注意 NE 只会将勾选的题录导入。默认情况下, NE 是勾选所 有抓取到的题录的,如果需要 NE 不自动勾选题录,只需要点击该图标等,在下 次检索时,NE就不会勾选任何题录了。当然,你可以点击"勾选"来选择或去 掉勾选的题录。

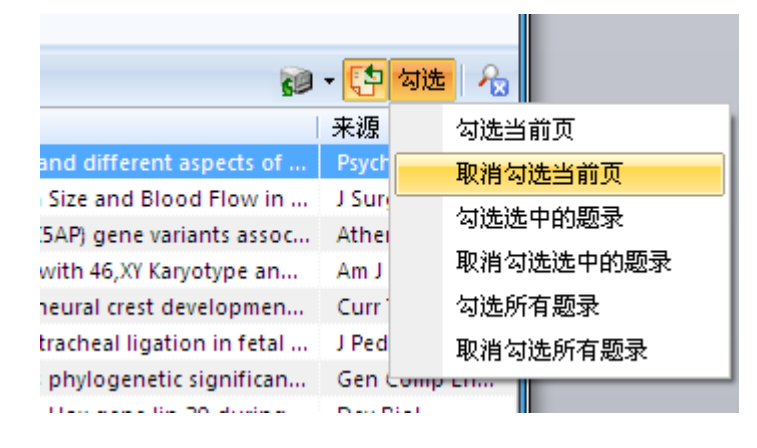

选择完毕后,点击图标会保存题录,然后选择需要导入的文件夹导入。

| ▶ 检索     | e "PubMe | d"                               |                       |                                  |
|----------|----------|----------------------------------|-----------------------|----------------------------------|
| 检索:      |          |                                  | 字段:                   |                                  |
| gene     |          |                                  | 标题                    | ▼ 包含 ▼ 与 ▼ 添加 (A)                |
| 2009     |          |                                  | 年份                    | ──                               |
|          |          |                                  | MoSH Torms            |                                  |
|          |          |                                  | IMESH TELLIS          | ▶ 选择文件夹                          |
|          |          |                                  |                       | 请选择一个文件夹:                        |
|          |          |                                  |                       | 文件夹 确定 ()                        |
|          |          |                                  |                       | Will 20     Revielant     取消 (C) |
| 88       | 转到页      | 🔛 😲 批量获取 🛛 🚰 保存                  | 字题录                   | - Ca Economics                   |
| <b>A</b> | 年份       | 作者 う                             | て件夹:题录                | - 16 Math 新建文件夹 10               |
| JNC 🗸    | 2009     | Kato, M; Zanardi, R; Ros         | 选择文件夹 (S)             | History 重命名 ®                    |
| 🚺 Энц    | 2009     | Eichstaedt, H C; Liu, Q; d       | b)                    |                                  |
| 🚺 ЭНЦ    | 2009     | Oosterveer, D M; Versmissen,     | 5-Lipoxygenase activa | s                                |
| JNC 🔽    | 2009     | Biason-Lauber, A; Konrad, D;     | Ovaries and Female P  | │││选择需要导入的文件夹,点击确定││ ●『 🕇        |
| 🗸 אנ     | 2009     | Nikitina, N; Sauka-Spengler, T   | Chapter 1 gene regul  |                                  |
| אנ 🔽     | 2009     | Mesas-Burgos, C; Nord, M; Di     | Gene expression ana   |                                  |
| V JNG    | 2009     | Zhang, D; Shao, Y; Jiang, S; Li, | Nibea Coibor growth   |                                  |
| 🗸 энц    | 2009     | Szabo, E; Hargitai, B; Regos, A  | TRA-1/GLI controls th |                                  |
| אנ 🔽     | 2009     | Hubert, A; Anderson, P           | The C. elegans sex de |                                  |
| 🔽 энц    | 2009     | Kolber, BJ; Muglia, LJ           | Defining brain region |                                  |
|          |          |                                  |                       |                                  |
|          |          |                                  |                       |                                  |
| 找到:6     | 235条     | (毎页 10 条)   己取回:69 条             | 已勾选:69条               | 页码 7:完成                          |

#### 4.2) 过滤器导入

如果你偏好于登录网站数据库进行检索和导出题录,不用担心。只要选择合适的过滤器,你会非常方便地将题录信息导入 NE。

目前有几种广泛使用的题录信息格式,比如 RIS 格式。所以在导入 RIS 格式的题录时,选择 RIS 过滤器就可以导入相应信息。但不同的数据库提供商可能会采用自己的数据格式,所以要求用户在导入时,一定要根据各数据库选择合适的过滤器。在 NE 中,我们内置了上百种常见数据库的过滤器。如果你遇到无法导入导入的数据库,请登录我们的网站下载最新的过滤器,或者到技术支持论坛寻求技术支持。http://www.reflib.net.

下面以 PubMed 数据库为例介绍题录的导出和导入。

🗧 PubMed Home - Windows Internet Explorer 🔁 🕞 🗢 😫 http://www.ncbi.nlm.**nih.gov**/pubmed/ 🔻 🗟 😽 🗙 😽 Google ρ. S PubMed Home 🐴 👻 🖶 👻 🔂 - 🍈 - 🦓 A service of the U.S. National Library of Medicine Μv and the National Institutes of Health NCBI , pubmed.gov All Databases PubMed OMIM tructure Advanced Clear Search PubMed for gene Go Limits Preview/Index History Clipboard Details 设置检索条件 About Entrez Text Version To get started with PubMed, enter one or more search terms. Entrez PubMed Search terms may be topics, authors or journals. Overview Help | FAQ The NIH Public Access Policy May Affect You Tutorials New/Noteworthy 🔂 Does NIH fund your work? E-Utilities Then your manuscript must be made available in PubMed Central http://www.ncbi.nlm.nih.gov/pubmed/advanced 😜 Internet - A 🕄 100%

(1) 登录 PubMed 数据库网站并检索

(2) 在检索结果列表中,将 Display 方式修改为"MEDLINE",然后勾选需要导出的 题录,并在"send to"中选择"File"

| 6 2 selected items - PubMed Results - Windows Internet Expl                                         | orer                                                                                                    |
|----------------------------------------------------------------------------------------------------|----------------------------------------------------------------------------------------------------|
| S http://www.ncbi.nlm.nih.gov/sites/entrez                                                          | - 🔄 🗲 🗙 Google 🖉 🔎                                                                                                    |
| 🚖 😒 2 selected items - PubMed Results                                                               | 🛅 🔹 🖶 🔹 🔂 • 🔅 • 🍣                                                                                                    |
| S NCBI Pub                                                                                          | A service of the <u>U.S. National Library of Medicine</u><br>and the <u>National Institutes of Health</u><br>www.pubmed.gov |
| All Databases PubMed Nucleotide                                                                     | Protein Genome Structure OMIM PMC                                                                                           |
| Search PubMed                                                                                       | Go Clear Advanced                                                                                                    |
| Limits Preview/Index History Clipboard                                                              | Details                                                                                                    |
| Display MEDLINE Show 20                                                                             | ✓ Sort By      ✓ Send to      ✓     Send to      Text                                                                       |
| Items 1 - 2 of 2          Items 1 - 2 of 2         I: Scaife MA et al. Characterization of cyanobac | File<br>Printer<br>Clipboard<br>t[PMID: 19365869 Collections                                                                |
| PMID- 19365869<br>OWN - NLM                                                                         | E-mail<br>Order                                                                                                    |
| ·                                                                                                   | •                                                                                                    |
|                                                                                                    | 😜 Internet 🦓 👻 🕄 100% 🔻 🔬                                                                                                   |

- (3) 然后在保存对话框中,将文件保存到电脑指定位置
- (4) 切换到 NE,点击工具栏导入图标题(或使用"Ctrl+M"快捷键,或选择"文件>导入题录")。在导入对话框中,选择文件的保存位置,选择过滤器和需要导入的文件夹,

| NoteExpress2 - D:\My Documents\NoteExpress2\Libraries\Sample.nel                                                                                                    |    |                                                                                                    |  |  |  |  |  |
|----------------------------------------------------------------------------------------------------|----|----------------------------------------------------------------------------------------------------|--|--|--|--|--|
| 注 文件 (F) 文件夹 (O) 题录 (R) 检索 (S) 工具 (T) 帮助 (H)                                                                                                    |    |                                                                                                    |  |  |  |  |  |
| 😨 🚱 🚱 👔 🎱 📲 闘 🎼<br>请输入检索关键词 🔹 💱 🔸 🚺 APA 5th 🔹 🔹 💭 💿                                                                                                    |    |                                                                                                    |  |  |  |  |  |
| 文件夹                                                                                                    | 题录 | 1 / 223                                                                                                    |  |  |  |  |  |
| ▲ Gampie<br>▲ Campie<br>● Campie<br>● Campie<br>■ Campie<br>■ Ca | ●  | EST Clusters from the Medaka Test<br>ve landscape study of the mountair<br>n of anxiety levels among women in<br>n of incarcerated and detained juvy<br>n of performance indicators for at-<br>n of the reading progress of Englis<br>19;11 translocation involving the N<br>n of conscientiousness: Toward an<br>bees in the Mississip<br>the with and without special<br>选择文件夹 |  |  |  |  |  |
|                                                                                                    |    |                                                                                                    |  |  |  |  |  |

(5) 点击"开始导入"

注: 更多网络数据库导入教程请参考在线教程

http:// www.reflib.org/wiki/index.php

#### 4.3) 手动添加

如果需要手动添加一些题录信息,你可以使用"Ctrl+N"的快捷键或点击"题录"菜单, 从下拉菜单中选择"新建题录"然后在题录对话框中根据相应的字段输入信息即可。

| 6 | 📴 新建設录                      |                 |   |    |      |   |  |   |     |
|---|-----------------------------|-----------------|---|----|------|---|--|---|-----|
|   |                             |                 |   |    |      |   |  |   |     |
|   | 文件 (F) 编辑 (F) 香着 (M) 帮助 (H) |                 |   |    |      |   |  |   |     |
|   | (1)(1) 和(14) <u>三</u> 语(1)  | 内容              |   |    | 附赴   |   |  |   | a l |
|   |                             | 19 <del>0</del> |   |    | POFF | 1 |  | Â | 中午  |
| - | 販录类型                        | 书<br>书          |   | 选择 | 题录类型 |   |  |   | B   |
|   | 作者                          | 张三              |   |    |      |   |  |   |     |
|   | 年份                          |                 |   |    |      |   |  |   |     |
|   | 标题                          | L               |   | -  |      |   |  |   |     |
|   | 出版社                         |                 |   | =  |      |   |  |   |     |
|   | 城市                          | 根据字段名,输入题录相关信息  |   |    |      |   |  |   |     |
|   | 摘要                          |                 | _ |    |      |   |  |   |     |
|   | 语言                          |                 |   |    |      |   |  |   |     |
| 4 | 其它字段                        |                 |   |    |      |   |  |   |     |
|   | 链接                          |                 |   |    |      |   |  |   |     |
|   | 标记                          |                 |   |    |      |   |  |   |     |
|   | 星标                          |                 |   |    |      |   |  |   |     |
|   | 丛市編辑                        |                 |   |    |      |   |  |   |     |
|   | 丛书标题                        |                 |   |    |      |   |  |   |     |
|   | をした業                        |                 |   |    |      |   |  |   |     |
|   | 丛中香<br>美数                   |                 |   |    |      |   |  |   |     |
|   | 信奴                          |                 |   |    |      |   |  |   |     |
|   | 新ち                          |                 |   |    |      |   |  |   |     |
|   | 字数                          |                 |   |    |      |   |  |   |     |
|   | 价格                          |                 |   |    |      |   |  |   |     |
|   | 被引用次数                       |                 |   |    |      |   |  |   |     |
|   | 引用参考文献数                     |                 |   | v  | •    |   |  | • |     |

#### 4.4) 全文导入和题录更新

通常情况下,有很多用户在使用 NE 文献管理软件之前,可能已经下载了众多的文献全 文,比如 PDF 全文。如果需要将这些题录信息导入 NE,重新在数据库中搜索再导入 NE 无疑会使任务变得非常烦琐。在 NE 中,全文导入工具可以让你非常方便的将这些 题录信息导入软件,然后借助题录更新再补充全题录的其他信息。方法如下:

i) 全文导入

- 🗆 🗆 🗖 🗙 NoteExpress2 - D:\My Documents\NoteExpress2\Libraries\Sample.nel 文件 (F) 文件夹 (O) 题录 (R) 检索 (S) 工具 (T) 帮助 (H) 📑 新建数据库 (N)... 🝷 💱 🝷 🛛 APA 5th - : 🔙 🕕 🧿 打开数据库 (O) 常用数据库 ۲ | 年份 | 作者 |标题 🔺 🙀 关闭数据库 (C) Lo, L; Zhang, Z; Hong, N; P... 3640 Unique EST Clusters from the Medaka Test 🔺 JNL 2008 THE 2008 Paradis, Richard A comparative landscape study of the mountair 🎦 导入题录 🕕 Ctrl+M THE 2008 Jones, Veronica I A comparison of anxiety levels among women ii n, 导出题录 <mark>(E)</mark>... THE 2008 Morris, Kimberly A A comparison of incarcerated and detained juv 导入文件 (P).. THE 2008 A comparison of performance indicators for at-Beken, Jo Ann THE 2008 McCain, Kathleen G A comparison of the reading progress of Englis 0 退出 (X) Ctrl+Q JNL 2008 De Braekeleer, E; Meyer, C;... A complex 1;19;11 translocation involving the N - 🏠 笔记 Þ THE 2008 Maulden, Waylon Brent A delineation of conscientiousness: Toward an ▶ 🔓 检索 ▶ 🙆 组织 THE 2008 Smith, Beverly A McGee A faunistic survey of native bees in the Mississig and which is a set > 🖻 🚡 回收站 ٠. ш 细节 (D) 预览 (P) 综述 (S) 附件 (K) 笔记 (N) 位置 (L) Title: A comparison of incarcerated and detained juvenile delinquents with and without special . education diagnoses = Author: Morris, K. A. Source: 2008, The University of Arizona, Ph.D., Abstract: The purpose of the present study was to compare the criminal histories of juveniles who are incarcerated versus detained within the juvenile justice system. Specifically, this study compared youths with and without a special education diagnosis that were either detained or incarcerated on various delinquency variables. The variables that were examined were: ethnicity, age at first offonco number of referrals in criminal record, and level of most serious offense. It was
- 点击"文件"菜单,然后从下拉菜单中选择"导入文件"

- 如果需要导入单个文件,请点击"添加文件";如果需要导入多个文件,请点击

"添加目录",然后选择题录保存的文件夹。

| NoteExpress2 - D:\My Documents\NoteExpress2\Libraries\Sample.nel                                                                                                    |                                          |                                                                                                    |                                                                                                    |  |  |  |
|----------------------------------------------------------------------------------------------------|------------------------------------------|----------------------------------------------------------------------------------------------------|----------------------------------------------------------------------------------------------------|--|--|--|
| · 文件 (F) 文件夹 (O) 题录 (R)                                                                                                    | 检                                        | 素 (S) 工具 (T) 帮助 (H)                                                                                |                                                                                                    |  |  |  |
| 😰 🚯 🛐 🎱 🖌 🖳 🏭 🎼 请输入检索关键词 🛛 💌 💱 🔸 🔋 Annotated(Multilingual) 💌 👯 🚇 🧿                                                                                                    |                                          |                                                                                                    |                                                                                                    |  |  |  |
| 文件夹                                                                                                    | 题                                        | ▶ 导入文件为要录和附件                                                                                       | 1 / 223                                                                                                    |  |  |  |
| ▲ Sample<br>▲ Carlow Sample<br>A Carlow Sample<br>A Carlow Sa | 第222 第222 第23 第23 第23 第23 第23 第23 第23 第2 | 要导入的文件 (D):   若需要导入单个文件,请点击   若需要导入多个文件,请点击   希需要导入多个文件,请点击   一一一一一一一一一一一一一一一一一一一一一一一一一一一一一一一一一一一一 | he Medaka Tes A<br>of the mountai<br>mong women<br>id detained jun<br>dicators for at<br>ogress of Engli<br>involving the<br>ess: Toward ar<br>in the Mississi<br>sis Circadian C<br>associated wit<br>h<br>m involving<br>by molecular |  |  |  |
|                                                                                                    |                                          |                                                                                                    | .::                                                                                                    |  |  |  |

- 在弹出的对话框中,选择需要要导入的文件(按下"Ctrl"点击选择多个文件)或 目录,然后点击"打开",点击"导入".

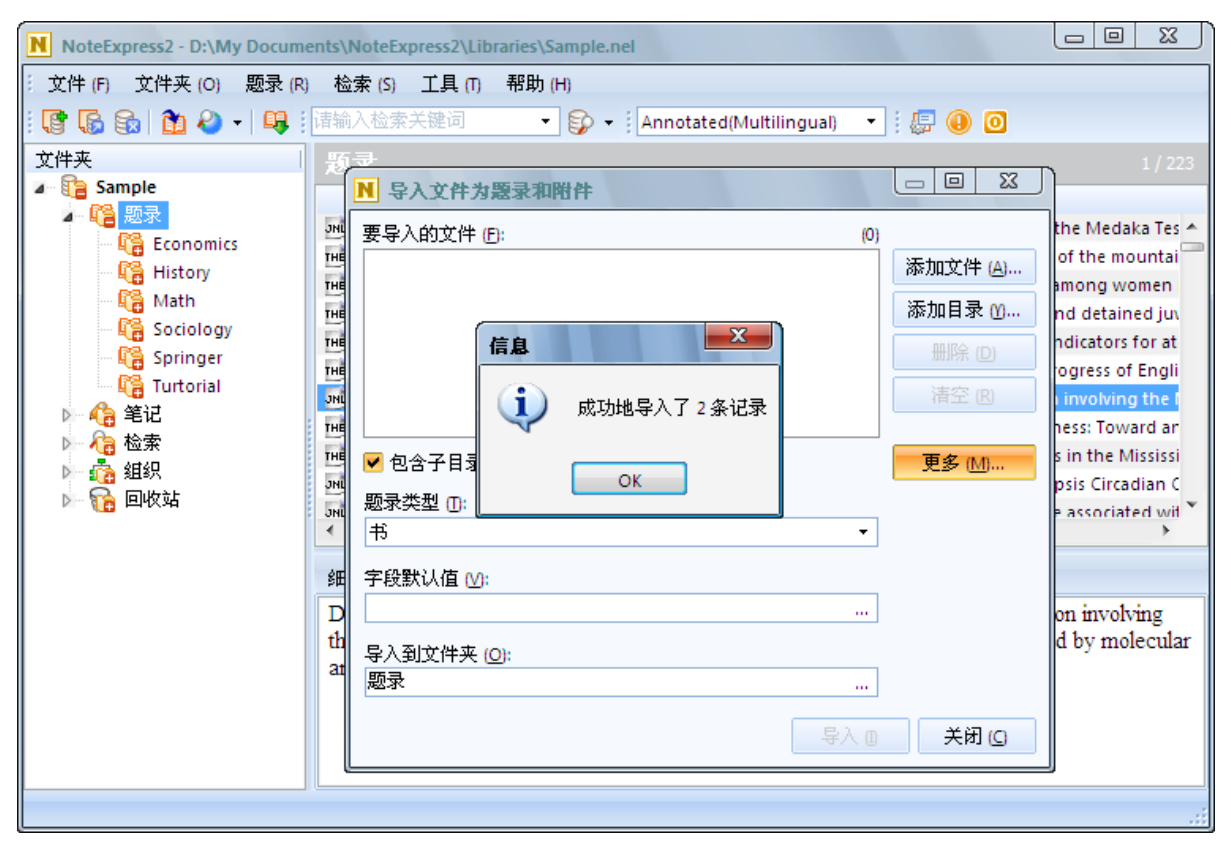

备注:如果选择导入目录,NE 会在树形结构中建立相应的虚拟文件夹并存放导入的题 录信息。

ii) 在线更新

你可能注意到了导入的题录信息不完整,借助 NE 的在线更新,你可以将不完整的信息 补充完整。操作如下:

- 选择需要更新的题录 (点击"Ctrl"选择多个题录)
- 点击"检索"菜单,从中选择"在线更新题录",再选择"自动更新"

NoteExpress 快速教程

| 书                   | 4117 IF-18                                                                  | <b>やわか</b> 状                                 |
|---------------------|-----------------------------------------------------------------------------|----------------------------------------------|
|                     |                                                                             | Cerebral pathology in impunodeficient gnotob |
| <mark>ℕ</mark> 请选   | 择连接                                                                         |                                              |
| : 💝 🎕               | ) 🌮 🗸 🎜 检索 (5): 标题 🛛 🔻                                                      |                                              |
| 收藏                  | 标题 ▲                                                                        |                                              |
| *                   | AAAS Journal                                                                | 选择更新的数据库 ociation for.th <                   |
| 會                   | Academica Sinica Taiwan                                                     | )gs                                          |
| ជ                   | Academy of Natural Sciences Philadelphia, PA                                | Library Catalogs                             |
| 宜                   | Acadia University Nova Scotia, Canada                                       | Library Catalogs                             |
| ជ                   | ACCESS Pennsylvania Database                                                | Library Catalogs                             |
| 1                   | ACM Digital Library                                                         | ACM                                          |
| 숩                   | ACS Journal                                                                 | ACS                                          |
| America<br>http://w | n Association for the Advancement of Science Journals<br>ww.sciencemag.org/ |                                              |

#### - 当 NE 找到匹配的信息后,请选择"应用更新"补充完整题录信息。

| N 在线更新题录 |                         |                                                       |  |  |  |  |  |  |
|----------|-------------------------|-------------------------------------------------------|--|--|--|--|--|--|
| 更新自:[1]  |                         |                                                       |  |  |  |  |  |  |
| PubMed   |                         |                                                       |  |  |  |  |  |  |
|          | 年份  作者                  | 标题                                                    |  |  |  |  |  |  |
| ⊿ BOR 书  |                         | Cerebral pathology in immunodeficient gnotobiotic lab |  |  |  |  |  |  |
| JNC 🔽    | 2005 Sura, P; Srebro, Z | Cerebral pathology in immunodeficient gnotobiotic lab |  |  |  |  |  |  |
|          |                         |                                                       |  |  |  |  |  |  |
|          |                         |                                                       |  |  |  |  |  |  |
|          |                         |                                                       |  |  |  |  |  |  |
| 4        |                         |                                                       |  |  |  |  |  |  |
|          |                         |                                                       |  |  |  |  |  |  |
|          |                         | 应用更新 (A)                                              |  |  |  |  |  |  |
|          |                         |                                                       |  |  |  |  |  |  |

### 管理题录

NE 提供许多功能强大的管理模块帮助你管理数据库,比如虚拟文件夹、附件和标记。

#### 5.1) 虚拟文件夹

当你将题录导入数据库后,你可以非常方便和高效的对这些题录进行管理。在 NE 中,你可以创建虚拟文件夹(比如关于某个主题或关键词)对题录进行分门别类的整理。

 右击树形结构的"题录",选择"添加文件夹",或者使用键盘的 insert 快捷键 创建新的虚拟文件夹。如果需要在某个文件夹下创建子文件夹,右击该文件夹, 选择"添加文件夹",或者使用键盘 insert 快捷键。你也可以将某文件夹直接拖 入其他文件夹.

| NoteExpress2 - D:\My Documents\NoteExpress2\Libraries\Sample.nel |                                                                     |                                |                             |                                                             |  |  |
|------------------------------------------------------------------|---------------------------------------------------------------------|--------------------------------|-----------------------------|-------------------------------------------------------------|--|--|
| · 文件 (F) 文件夹 (C                                                  | 〕 文件 (F) 文件夹 (O) 题录 (R) 检索 (S) 工具 (T) 帮助 (H)                        |                                |                             |                                                             |  |  |
| i 🕼 🕼 🔝 🕯                                                        | 》 -   🖳 ፤ 请输入检索。                                                    | 关键词                            | 🔹 💱 👻 🕴 Annotated (Multilir | ngual) 🔹 🤃 🕕 🧿                                              |  |  |
| 文件夹                                                              | 题录                                                                  |                                |                             | 1/21                                                        |  |  |
| a 1 Sample                                                       |                                                                     | 年份                             | 作者                          | 标题▲                                                         |  |  |
| 4 崎 题录                                                           | THE                                                                 | 2008                           | Morris, Kimberly A          | A comparison of incarcerated and detained jut               |  |  |
|                                                                  | ~ 添加文件夹 (A)                                                         | Ins                            | .oman, H J                  | A Course of Study for Students Specializing in              |  |  |
|                                                                  |                                                                     |                                | lippincott, Lincoln H       | A General System of Social Insurance is Not a F             |  |  |
|                                                                  |                                                                     |                                | Angus, H                    | A Survey of Economic Problems Awaiting Inves <sup>™</sup> ≡ |  |  |
|                                                                  | 9 单命名义许兴 (R)                                                        | F2                             | Mavor, James; Fay, C R      | An Introduction to Canadian Economic History                |  |  |
| C Tur                                                            | 文件夹信息统计 <mark>(</mark> E)…                                          |                                | Mowbray, A H                | Contents, Arrangement and Method of a Gene                  |  |  |
| 🖌 🔥 笔记 🚺                                                         | 9 导入题录 🕕                                                            | Ctrl+M                         | Cull, Robert J; Senbet, Lem | Deposit Insurance and Financial Development                 |  |  |
|                                                                  | 导入文件 (P)                                                            |                                | Wilder, Ronald P; Stansell, | Determinants of Research and Development A                  |  |  |
| - 高 組织                                                           |                                                                     |                                | Dingman, Harry W            | Experience in Disability Income Insurance                   |  |  |
|                                                                  |                                                                     |                                | Mowbray, A H                | How Far Should Further Increase in Insurance                |  |  |
|                                                                  | ) 向上移动文件夹 (U)                                                       | Ctrl+Up                        | Douglas, Paul H             | Is a General Program of Social Insurance Desira             |  |  |
|                                                                  | 🔋 向下移动文件夹 (O)                                                       | Ctrl+Down                      |                             | •                                                           |  |  |
| 03                                                               | ) 向左移动文件夹 (L)                                                       | Ctrl+Left                      | ) 附件 (K) 笔记 (N) 位置          | · (L)                                                       |  |  |
| C.                                                               | 向右移动文件夹 🛯                                                           | Ctrl+Right                     | comparison of incarcerate   | ed and detained juvenile delinquents with 🔥                 |  |  |
| G                                                                | ■ 移动文件夹 (T)                                                         |                                | ation diagnoses. ,United S  | States Arizona, The University of 📃                         |  |  |
|                                                                  | 列表表头管理器 (H)                                                         | ,                              |                             |                                                             |  |  |
|                                                                  | le present study was to compare the criminal histories of juveniles |                                |                             |                                                             |  |  |
|                                                                  | study con                                                           | ncarcerated v<br>npared youths | with and without a special  | education diagnosis that were either                        |  |  |
|                                                                  | 10 C                                                                |                                |                             |                                                             |  |  |

- 添加文件夹后,你也可以右击该文件夹进行命名或移动。

#### 5.2) 附件

在 NE 中,你可以添加任何形式的文件(比如 PDF, MS Word, JPEG 等等)作为 NE 的附件,操作的方法有两种:

i) 点击需要添加附件的题录, 切换到"附件"的预览窗口, 右击选择添加文件。

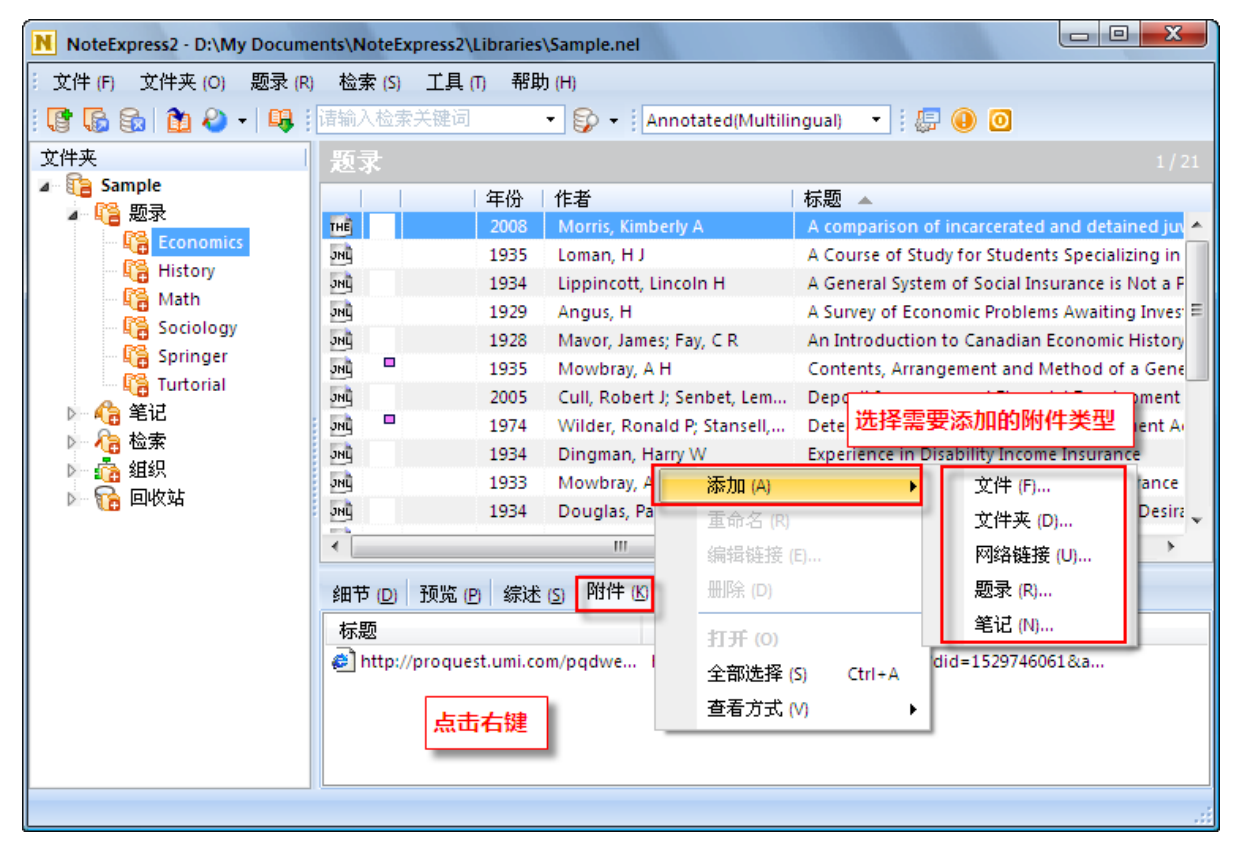

ii) 拖放添加附件:选择需要添加的附件文件,然后拖送到"附件"的预览窗口

| NoteExpress2 - D:\My Docum | NoteExpress2 - D:\My Documents\NoteExpress2\Libraries\Sample.nel |                      |                         |                                            |  |  |  |
|----------------------------|------------------------------------------------------------------|----------------------|-------------------------|--------------------------------------------|--|--|--|
| 文件 (F) 文件夹 (O) 题录 (R       | 文件 (F) 文件夹 (O) 题录 (R) 检索 (S) 工具 (T) 帮助 (H)                       |                      |                         |                                            |  |  |  |
| i 🕼 🕼 🏠 🏠 - 📭 i            | 诸输入检索关键词                                                         | 🔹 🧊 👻 🗛              | notated(Multilingual)   | • : 💭 📵 🖸                                  |  |  |  |
| 文件夹                        | 题录                                                               |                      |                         | 1/21                                       |  |  |  |
| ▲ 11 Sample                | 1 2                                                              | ∓份 作者                | 标题 🔺                    |                                            |  |  |  |
| Economics                  |                                                                  | 2008 Morris, Kimber  | rly A A compa           | rison of incarcerated and detained juv     |  |  |  |
| History                    | 2NG 1                                                            | 1934 Lippincott, Lin | coln H A Gener          | al System of Social Insurance is Not a F = |  |  |  |
| - 4 Math                   | JHL 1                                                            | 1929 Angus, H        | A Survey                | of Economic Problems Awaiting Inves        |  |  |  |
| 🖻 隨 回收站                    | •                                                                |                      |                         | •                                          |  |  |  |
|                            | 细节 (D) 预览 (P)                                                    | 综迷 ⑤ 附件 ⑥            | 笔记 N 位置 🕒               |                                            |  |  |  |
|                            | 标题                                                               | 链                    | 接                       |                                            |  |  |  |
|                            | 🔊 http://proquest.                                               | umi.com/pqdwe htt    | p://proquest.umi.com/pc | qdweb?did=1529746061&a                     |  |  |  |
|                            |                                                                  |                      |                         |                                            |  |  |  |
| 直接将文件拖到该窗口即可               |                                                                  |                      |                         |                                            |  |  |  |
|                            |                                                                  |                      |                         |                                            |  |  |  |
|                            |                                                                  |                      |                         |                                            |  |  |  |
|                            |                                                                  |                      |                         |                                            |  |  |  |

在 NE 中,有两种方式可以查看某条题录是否添加了附件:若添加了附件,标记列中或 多出一个红色色块;在预览窗口的工具栏上会多出一个回形针。点击回形针,可以快 速的打开链接附件中第一个文件。

| NoteExpress2 - D:\My Docume           | NoteExpress2 - D:\My Documents\NoteExpress2\Libraries\Sample.nel   |                          |                             |                                                       |  |  |  |
|---------------------------------------|--------------------------------------------------------------------|--------------------------|-----------------------------|-------------------------------------------------------|--|--|--|
| · 文件 (F) 文件夹 (O) 题录 (R)               | 文件 (F) 文件夹 (O) 题录 (R) 检索 (S) 工具 (T) 帮助 (H)                         |                          |                             |                                                       |  |  |  |
| i 🕼 🔓 🛍 🍋 - 📭 i                       | 😰 🐻 🚱 👔 🎱 📲 🏭 🎼 请输入检索关键词 💿 🔹 🚱 🔸 🛛 Annotated(Multilingual) 🔹 🕴 🚇 🧿 |                          |                             |                                                       |  |  |  |
| 文件夹                                   | 题录                                                                 |                          |                             | 1 / 26                                                |  |  |  |
| A 🔁 Sample                            |                                                                    | 年份                       | │ 作者                        | 标题 ▲                                                  |  |  |  |
|                                       | JHC                                                                | 2001                     | M, Lieshout                 | [i]Bioefficacy[/i] of [b]beta-carotene[/b] dissolve 🔺 |  |  |  |
| Economics                             | JNC                                                                | 2001                     | Byrdwell, W C               | Atmospheric pressure chemical ionization mas:         |  |  |  |
| R8 Math                               | THE                                                                | 2007                     | 高绪团                         | DNA分子的电子结构及其电荷输运性质研究                                  |  |  |  |
|                                       | JNG 🗖                                                              | 1999                     | Davidson, J M               | Effect of sucrose on the perceived flavor inten:      |  |  |  |
| R Springer                            | JHC O                                                              | 3 2002                   | Myung, S W                  | Mass spectrometric analysis of cyclofenil and it      |  |  |  |
|                                       | JNL 📕                                                              | 2000                     | Ausio, X                    | On-line LC-MS analysis of urinary porphyrins          |  |  |  |
|                                       | JHC                                                                | 2007                     | Romeu-Nadal, M; Ch醰ez       | Oxidation stability of the lipid fraction in milk     |  |  |  |
|                                       | JHC                                                                | <ol> <li>1999</li> </ol> | Walker, J M                 | Pain modulation by release of the endogenou           |  |  |  |
| · · · · · · · · · · · · · · · · · · · | ŨИC                                                                | ④ 2002                   | Hoppin, J A                 | Reproducibility of urinary phthalate metabolite       |  |  |  |
|                                       | มหนิ 🗕<br>∢                                                        | 2001                     | Teo. S K                    | Thalidomide is distributed into human semen : *       |  |  |  |
|                                       | 细节 (D)<br>标题<br>11111111111111111111111111111111111                | 预览 (D) 综)<br>〔示          | ★ (5) 附件 (6) 笔记 (10) 位置<br> | ᢪ ⊔ <b>〕</b><br>第一个附件文件                               |  |  |  |
|                                       | <u> </u>                                                           |                          | L                           |                                                       |  |  |  |

在 NE 中, 批量链接附件是一个非常有用的功能, 它可以帮助你快速和高效的添加多个 文件。方法如下:

- 点击"工具"菜单,选择"批量链接附件"

| NoteExpress2 - D:\My Documents\NoteExpress2\Libraries\Sample.nel              |        |           |                   |            |                                             |                                                     |
|-------------------------------------------------------------------------------|--------|-----------|-------------------|------------|---------------------------------------------|-----------------------------------------------------|
| 文件 (F) 文件夹 (O) 题录 (R)                                                         | 检索 (S) | ΪĮ        | <b>【(T)</b> 帮助(H) |            | _                                           |                                                     |
| i 🕼 🔓 👔 🏠 - 📭 i                                                               | 请输入检索  |           | 样式 (S)            | ×          | ed(Multilir                                 | ngual) 🔻 🗄 📳 📵 🧿                                    |
| 文件夹                                                                           | 販录     |           | 过滤器 (F)           | •          |                                             | 1/21                                                |
| Sample                                                                        |        |           | 期刊管理器 (J)         |            |                                             | 标题▲                                                 |
| ⊿ 🧯 题录                                                                        | THE    |           | 手稿模板 (P)          |            |                                             | A comparison of incarcerated and detained ju        |
| Reconomics                                                                    | JHC    |           | 北县恭協 の            |            |                                             | A Course of Study for Students Specializing in      |
| Math                                                                          | JHC    |           | 北里省共 (K)…         |            | н                                           | A General System of Social Insurance is Not a F \Xi |
| Sociology                                                                     | JHL    |           | 北車豧挥 (E)          |            |                                             | A Survey of Economic Problems Awaiting Inves        |
| Springer                                                                      | JHG    |           | 查找重复题录 (D)        |            | CR                                          | An Introduction to Canadian Economic History        |
| Turtorial                                                                     |        |           | 批量链接附件 (A)        |            | Contents, /                                 | Contents, Arrangement and Method of a Gene          |
| » 🏠 笔记                                                                        |        | 附件管理器 (M) |                   | bet, Lem   | Deposit Insurance and Financial Development |                                                     |
| ▶ 🖓 🏠 检索                                                                      | JNU    |           |                   | itariseit, | Experience in Disability Income Insurance   |                                                     |
| 🕨 🤖 组织                                                                        | มหน้   | -         | 主慰 (I)            | ,          |                                             | How Far Should Further Increase in Insurance        |
| ▶ 11 11 11 11 11 11 11 11 11 11 11 11 11                                      | •      | 6         | 选坝 (O) Ctrl+Alt-  | +0         |                                             |                                                     |
|                                                                               | 细节(D)  | 预览        | (四) 综述 (5) 附件 (6) | 笔ü         | [(N) 位置                                     | · (L)                                               |
|                                                                               | 标题     |           |                   | 链接         |                                             |                                                     |
| http://proquest.umi.com/pqdwe http://proquest.umi.com/pqdweb?did=1529746061&a |        |           |                   |            |                                             |                                                     |
|                                                                               |        |           |                   |            |                                             |                                                     |
|                                                                               |        |           |                   |            |                                             |                                                     |

在弹出窗口中,选择需要批量链接的虚拟文件夹,在电脑上定位文件保存的位置,设置文件链接的匹配程度。

| N 批量链接附件                |                               |               |                 |
|-------------------------|-------------------------------|---------------|-----------------|
| 选项                      |                               |               | 更多 ( <u>M</u> ) |
| 题录文件夹 (R):              |                               |               |                 |
| Economics               |                               | 选择要链接附件的虚拟文件夹 | (21)            |
| 查找目录 (D):               |                               |               |                 |
| E:\文献\Research Methods\ |                               | 定位文件保存的位置     | (171)           |
| 🗌 包含子文件夹 🗓 🖉 🌔          | 贝包括所匹配的文件类型 [0]               | ): .pdf;.doc  |                 |
| 设置匹配度 (M)               |                               |               |                 |
|                         |                               | 设置匹配程度        | 93 %            |
|                         |                               |               |                 |
| 链接结果                    |                               |               |                 |
| 文件名                     | ↓标题                           | 作者            |                 |
| NE默认只<br>他文件,词          | 链接PDF和DOC文件,著<br>青点击"更多"后勾掉此选 | 皆要链接其<br>项    |                 |
|                         |                               | 开始 (3) 应用 (A) | 关闭              |

- 注意,点击"更多"展开链接文件类型设置。NE 默认只链接 PDF 和 DOC 格式 文件,需要关联其他格式的文献,请勾选掉"仅包括所匹配的文件类型"选项。
- 点击"开始", NE 将会自动匹配题录和文件为您建立关联。

#### 5.3) 查找重复题录

通常情况下,不可避免的出现一个数据库中存在重复的题录信息。如果需要找出重复的信息,可以借助于 NE 的查找重复题录功能。方法如下:

- 点击"工具"菜单,选择"查找重复题录"

在弹出窗口中,选择需要查找重复题录的虚拟文件夹,定义重复题录的字段设置,比如默认时 NE 通过题录类型、作者、年份、标题字段进行重复题录查询,你可以根据需要添加或勾选其他字段。

| NoteExpress2 - D:\My Documents\NoteExpress | NoteExpress2 - D:\My Documents\NoteExpress2\Libraries\Sample.nel |                       |          |  |  |  |
|--------------------------------------------|------------------------------------------------------------------|-----------------------|----------|--|--|--|
| › 文件 (F) 文件夹 (O) 题录 (R) 检索 (S) 工           | 具 (T) 帮助 (H)                                                     |                       |          |  |  |  |
| 🤅 🕼 🚱   🎦 🥔 📲 🛄 请输入检索关键                    | 词 🔹 👽 🗸 🕴 Annotated(Multiling                                    | ual) 🔻 🤅 🕼 🚺 🧿        |          |  |  |  |
| 文件夹 题录                                     |                                                                  |                       |          |  |  |  |
| ▲ 11 12 Sample                             | 年份                                                               |                       |          |  |  |  |
| Economics                                  | 2008 字段列表 (E):                                                   | (3)                   |          |  |  |  |
| Mistory JNg                                | 1955 🖌 题录类型                                                      | 明刊                    | 确定 (2)   |  |  |  |
| Math Ing                                   | 1929 年份                                                          | □ <sup>在</sup><br>□ 期 | 全部选中 (A) |  |  |  |
| Springer                                   | 1928                                                             | ✓ 業数                  | 全部取消(U)  |  |  |  |
| 「存货電気」                                     |                                                                  | 应字段                   | 取消 (C)   |  |  |  |
|                                            |                                                                  |                       |          |  |  |  |
| Economics 选择要查找的虚拟文件                       | 夹                                                                |                       |          |  |  |  |
|                                            |                                                                  | 一时的                   |          |  |  |  |
| 题录类型;标题; 着 定义重复题录的查询标                      |                                                                  | 第三作者                  |          |  |  |  |
|                                            | □出版社                                                             | □ 第三标题                |          |  |  |  |
| 本地の                                        | ****                                                             | >                     |          |  |  |  |
|                                            | 题录类型 ①:                                                          |                       |          |  |  |  |
|                                            | 通用                                                               | •                     |          |  |  |  |
|                                            |                                                                  |                       |          |  |  |  |
|                                            |                                                                  |                       |          |  |  |  |
|                                            |                                                                  |                       | .::      |  |  |  |

- 点击"查找", NE 将自动推送重复题录信息。

#### 5.4) 标记

在 NE 中,你可以对题录使用标记以突出题录。默认情况下,NE 已经设置了带圈的数 字标记。 需要标记题录时,右击该题录,从列表中选择"标记"

| NoteExpress2 - D:\My Docume | ents\NoteExpress2\L | Libraries\Sample.nel |                  |                                        |                                     |                              |
|-----------------------------|---------------------|----------------------|------------------|----------------------------------------|-------------------------------------|------------------------------|
| 文件 (F) 文件夹 (O) 题录 (R)       | 检索 (S) 工具 (1        | T) 帮助 (H)            |                  |                                        |                                     |                              |
| i 🕼 🔓 🛍 🍋 - 📭 i             | 诸输入检索关键词            | 🔹 🧊 👻 Annot          | ated(Multilingua | I) 🔹 i 🕼 🕕                             | 0                                   |                              |
| 文件夹                         | 题录                  |                      |                  |                                        |                                     | 1/21                         |
| ▲ 18 Sample                 |                     | 年份 作者                | 标题               | Δ 🔺                                    |                                     |                              |
|                             | THÊ DI              | 新建题录 (N)             | Ctrl+N           | omparison of inca<br>ourse of Study fo | rcerated and de<br>r Students Speci | tained juv 🔶<br>alizing in 🗌 |
| Re Math                     | DHÌ 😢               | 🥤 编辑题录 (E)           |                  | eneral System of S                     | Social Insurance                    | is Not a F                   |
|                             | <u></u>             | 🎽 从文件夹删除 (D)         | Del              | urvey of Economic                      | Problems Await                      | ing Inves <sup>, =</sup>     |
| Springer                    | JNG                 | 从所有文件夹中删除 (S)        | Ctrl+Del         | Introduction to C                      | anadian Econom                      | ic History                   |
| ि Turtorial                 |                     | 🛓 为题录新增笔记 (R)        | F4               | <sup>htel</sup> 选择标记                   | it and Method<br>Financial Deve     | of a Gene<br>elopment        |
| ▶ /2 松索                     |                     | 标记 (T)               | •                | 1                                      | Shift+Ctrl+1                        | pment A                      |
|                             | DNG<br>Lub          | 格式化复制 (F)            | Shift+Ctrl+C     | 2                                      | Shift+Ctrl+2                        | nce                          |
| 🖹 🔞 回收站                     | อกน                 | 复制 BibTeX 引用         | Ctrl+B           | 3                                      | Shift+Ctrl+3                        | ce Desira *                  |
|                             | •                   | 添加附件 (K)             | •                | 4                                      | Shift+Ctrl+4                        | >                            |
|                             | 细节 (D) 预5           | 全部选择 (A)             | Ctrl+A           | 6                                      | Shift+Ctrl+5                        |                              |
|                             | 标题                  | 反向选 <mark>择 m</mark> | Shift+Ctrl+I     | 清空 (R)                                 | Shift+Ctrl+0                        |                              |
|                             | 🔊 http://proc       | 锁定选排根据需要自我           | 定义标记             | 自定义 (C)                                |                                     |                              |
|                             | S. 199              | } 移动到文件夹 (M)         |                  | r                                      |                                     |                              |
|                             |                     | 🎍 链接到文件夹 (L)         |                  |                                        |                                     |                              |
|                             | @                   | 🧯 复制到数据库 (C)         |                  |                                        |                                     |                              |
|                             |                     |                      |                  | 1                                      |                                     | :                            |

当点击"自定义"后,你可以编辑标记名称,添加或删除更多标记。

| NoteExpress2 - D:\My Docum            | ents\NoteExpress2\Libraries\Sample.nel       |                              |
|---------------------------------------|----------------------------------------------|------------------------------|
| 文件 (F) 文件夹 (O) 题录 (R                  | 检索 (S) 工具 (T) 帮助 (H)                         |                              |
| i 🕼 🔓 🚳 🛍 🎱 - i 📭 i                   | 诸输入检索关键词 🔹 💱 🔹 Annotated(Multilingual) 🔹 🧱 ( | 0                            |
| 文件夹                                   | 题录                                           | 1/21                         |
| ▲ 1 1 Sample                          | 年份   作者   标题 ▲                               |                              |
|                                       | 2008 Morris, Kimberly A A comparison of in   | ncarcerated and detained juv |
| 🕞 History                             |                                              | Social Insurance is Not a F  |
| - 🎼 Math                              | M 1 ① 添加 (A)                                 | : Problems Awaiting Inves 🗏  |
| Springer                              |                                              | anadian Economic History     |
| 🖓 Turtorial                           |                                              | ent and Method of a Gene     |
| 1 1 1 1 1 1 1 1 1 1 1 1 1 1 1 1 1 1 1 |                                              | earch and Development A      |
|                                       |                                              | ity Income Insurance         |
| 🖻 🔞 回收站                               | онц 5 ©/                                     | of Social Insurance Desira * |
|                                       |                                              | > Social insurance besite    |
|                                       | 细节间                                          |                              |
|                                       | 标题                                           |                              |
|                                       | @ htt                                        | .529746061&a                 |
|                                       | 确定 (0) 取消                                    |                              |
|                                       |                                              |                              |
|                                       |                                              |                              |
|                                       |                                              |                              |
|                                       |                                              |                              |

## 题录统计

在 NE 中,我们提供了基本的统计功能方便你了解数据库中的题录信息。如果需要对某 个虚拟文件夹进行统计,右击该文件夹,从列表中选择"文件夹信息统计"。在弹出查 看中,选择需要统计的字段进行统计,NE 将会推送相应的统计结果(统计结果可输出 另存)。方法如下:

- 右击文件夹,选择"文件夹信息统计"。

| NoteExpress2 - D:\My Documents\NoteExpress2\Libraries\Sample.nel |                                                                      |            |                                     |                                                   |  |  |  |
|------------------------------------------------------------------|----------------------------------------------------------------------|------------|-------------------------------------|---------------------------------------------------|--|--|--|
| · 文件 (F) 文件夹 (                                                   | 文件 (F) 文件夹 (O) 题录 (R) 检索 (S) 工具 (T) 帮助 (H)                           |            |                                     |                                                   |  |  |  |
| i 🕼 🚯 🛍 i                                                        | 😰 🐻 🗞 👔 🎱 🖌 🖳 🏭 🏦 🖄 法检索关键词 💿 🔹 🚱 👻 🕴 Annotated(Multilingual) 🔹 🕴 🚇 🧿 |            |                                     |                                                   |  |  |  |
| 文件夹                                                              | 题录                                                                   |            |                                     | 1/21                                              |  |  |  |
| Sample                                                           |                                                                      | 年份         | 作者                                  | 标题 🔺                                              |  |  |  |
|                                                                  | THE                                                                  | 2008       | Morris, Kimberly A                  | A comparison of incarcerated and detained juv 🔺   |  |  |  |
| ВН                                                               | 添加文件夹 (A)                                                            | Ins        | Loman, H J                          | A Course of Study for Students Specializing in    |  |  |  |
|                                                                  | +<br>冊除文件夹 (D)                                                       |            | Lippincott, Lincoln H               | A General System of Social Insurance is Not a F   |  |  |  |
| - 🛯 👸 SI                                                         | 重命名文件夹 (R)                                                           | F2         | Angus, H<br>Mayor, Jamor, Eav. C.D. | A Survey of Economic Problems Awaiting Invest     |  |  |  |
| - 🖓 SI                                                           | 文件实信自统计 (F)                                                          |            | Mowbray A H                         | Contents Arrangement and Method of a Gene         |  |  |  |
|                                                                  | シロズ間返り11(0)…                                                         | Ctrl+M     | Cull, Robert J; Senbet, Lem         | Deposit Insurance and Financial Development       |  |  |  |
| 🛛 🎧 笔记 😐                                                         | 1. 守八越水(1)<br>臣入立供(1)                                                | CULEN      | Wilder, Ronald P; Stansell,         | Determinants of Research and Development A        |  |  |  |
|                                                                  | 每八又1千 (P)                                                            |            | Dingman, Harry W                    | Experience in Disability Income Insurance         |  |  |  |
| 1 1 1 1 1 1 1 1 1 1 1 1 1 1 1 1 1 1 1                            |                                                                      |            | Mowbray, A H                        | How Far Should Further Increase in Insurance      |  |  |  |
|                                                                  | 向上移动文件夹 (U)                                                          | Ctrl+Up    | Douglas, Paul H                     | Is a General Program of Social Insurance Desira * |  |  |  |
|                                                                  | ) 向下移动文件夹 (O)                                                        | Ctrl+Down  |                                     |                                                   |  |  |  |
| 03                                                               | 向左移动文件夹 (L)                                                          | Ctrl+Left  | (S) PITIF (K) 笔记 (N) 位置             | (L)                                               |  |  |  |
| 65                                                               | 向右移动文件夹 ()                                                           | Ctrl+Right | 链接                                  |                                                   |  |  |  |
| C,                                                               | 移动文件夹 (1)                                                            |            | m/pqdwe http://proquest.u           | mi.com/pqdweb?did=1529746061&a                    |  |  |  |
|                                                                  | 列表表头管理器 (H)                                                          | •          |                                     |                                                   |  |  |  |
|                                                                  |                                                                      |            | 1                                   |                                                   |  |  |  |
|                                                                  |                                                                      |            |                                     |                                                   |  |  |  |
|                                                                  |                                                                      |            |                                     |                                                   |  |  |  |
|                                                                  |                                                                      |            |                                     | .::                                               |  |  |  |

- 选择需要统计的字段,点击"统计"

| NoteExpress2 - D:\My<br>注 文件 (F) 文件夹 (O) :<br>注 【聲 【』 全子 マ | Documents\NoteExpress2\Libraries\Sample.nel<br>题录 (R) 检索 (5) 工具 (T) 帮助 (H)<br>  导::[请输入检索关键词     。                                                                 |      |
|------------------------------------------------------------|----------------------------------------------------------------------------------------------------|------|
| 文件夹                                                        | 文件夹练计信息 - [Sample.Economics]         字段 (D: 年份         字段         第         你记         星标         第二作者         第二作者         第二中选择需统计字段         直看 M         另存为 (S | 1/21 |

- 结果预览和输出

| NoteExpress2 - D:\My | Documents\NoteExpress2\Libraries\Samp | le.nel     |                         |                         |
|----------------------|---------------------------------------|------------|-------------------------|-------------------------|
| › 文件 (F) 文件夹 (O)     | 题录 (R) 检索 (S) 工具 (T) 帮助 (H)           |            |                         |                         |
| i 🕼 🕼 🔝 🔪 -          | - 📴 : 请输入检索关键词 🔹 💱                    | - Annotate | d(Multilingual) 🔹 🕴 🕕 🕕 | 0                       |
| 文件夹                  | 题录                                    |            |                         | 1/21                    |
| 🖉 👔 Sample           | N ***                                 |            |                         | x                       |
| ⊿ 📲 题录               | Ⅰ 文件关续IT信息·[Sample.Economic           | (S)        |                         | l and detained juy 🔺    |
| Economics            | 字段 (E): 年份                            |            | ▼ 统计 关闭                 | ts Specializing in      |
| History              | 字码, 在 <u>从</u>                        | 233386     |                         | surance is Not a F      |
| Registery            | 子校: 午衍<br>1022                        | 1          | % (21) 经76              | ms Awaiting Inves       |
| R Sociology          | 1952                                  | 1          | 4.762 %                 | Economic History        |
|                      | 2005                                  | 1          | 4.762 %                 | Method of a Gene        |
| N Ca 笔记              | 2008 结果预监                             | 1          | 4.762 %                 | cial Development        |
|                      | 1928                                  | 2          | 9.524 %                 | d Development A         |
| 🕅 👬 组织               | 1935                                  | 2          | 9.524 %                 | he Insurance            |
| 🖻 🔞 回收站              | 1929                                  | 3          | 14.286 %                | ease in Insurance       |
|                      | 1933                                  | 3          | 14.286 %                | in insurance Desira     |
|                      | 1934                                  | 7          | 33.333 %                |                         |
|                      |                                       |            |                         |                         |
|                      |                                       |            |                         |                         |
|                      |                                       |            | 结里另                     | t≠ <sup>061&amp;a</sup> |
|                      |                                       |            | жл                      | 17                      |
|                      |                                       |            | 査看 (⊻) 另存为              | (S)                     |
|                      |                                       |            |                         |                         |
|                      |                                       |            |                         |                         |
|                      |                                       |            |                         |                         |
|                      |                                       |            |                         |                         |

### 检索和组织

#### 7.1) 本地检索和检索保存

在 NE 中,当你进行本地检索时,NE 会自动将你的检索记录保存在"检索"文件夹, 打开"最近检索"文件夹,就看到最近的检索记录,点击任何检索记录将看到与之对 应的结果,包括检索后新添加的题录,这样就不用重新配置本地检索条件进行检索。

对应快速检索,直接在检索框中输入关键词,然后按下回车键即可。你也可以
 在输入关键词后,点击检索框后的图标,选择检索范围。

| NoteExpress2 - D:\My Documents\NoteExpress2\Libraries\Sample.nel |                                            |                     |                                                              |                      |                        |                 |    |  |
|------------------------------------------------------------------|--------------------------------------------|---------------------|--------------------------------------------------------------|----------------------|------------------------|-----------------|----|--|
| 🤃 文件 (F) 文件夹 (O) 题录 (R) 札                                        | 文件 (F) 文件夹 (O) 题录 (R) 检索 (S) 工具 (T) 帮助 (H) |                     |                                                              |                      |                        |                 |    |  |
| i 🕼 🚱 😭 🏠 🕘 - 🖳 i 🎼                                              | 的入检索关键词                                    | -                   | Numbered(Multilingual)                                       | - : 🥼                | 0                      |                 |    |  |
| 文件夹                                                              | 题。中读搜索                                     | 6                   | 检索全数据库                                                       | Enter                |                        |                 | 20 |  |
| Sample                                                           |                                            |                     | 检索当前文件夹 Ctrl                                                 | +Enter               |                        | 来源              |    |  |
| ▲ 4 4 2 2 2 2 2 2 2 2 2 2 2 2 2 2 2 2 2                          | DHC                                        | 20 🚱                | 检索子文件夹 Shift+Ctrl                                            | +Enter               | que EST Clusters fro   | PLoS ONE        | -  |  |
| Economics                                                        | THE                                        | 20 <sup>1</sup> 8   | Paradis, Richard                                             | A compa              | rative landscape stu   |                 |    |  |
| History                                                          | THE                                        | 20                  |                                                              | A compa              | rison of anxiety level |                 |    |  |
| Math Resident                                                    | THE                                        | 20 逆                | <b>违择搜索文件夹</b>                                               | A compa              | rison of incarcerated  |                 |    |  |
| Sociology                                                        | THE                                        | 2008                | Beken, Jo Ann                                                | A compa              | rison of performanc    |                 |    |  |
|                                                                  | THE                                        | 2008                | McCain, Kathleen G                                           | A compa              | rison of the reading   |                 |    |  |
|                                                                  | มหน้                                       | 2008                | De Braekeleer, E; Meyer,                                     | A comple             | ex 1;19;11 translocati | Ann Hematol     |    |  |
|                                                                  | THÊ                                        | 2008                | Maulden, Waylon Brent                                        | A delinea            | ation of conscientio   |                 |    |  |
|                                                                  | - THÌ -                                    | 2008                | Smith, Beverly A McGee                                       | A faunist            | tic survey of native b |                 |    |  |
|                                                                  | JHL                                        | 2008                | Ito, S; Kawamura, H; Niw                                     | A Geneti             | c Study of the Arabi   | Plant Cell Phys |    |  |
|                                                                  | JHL                                        | 2008                | Fu, Z; Nakayama, T; Sato                                     | A haplot             | ype of the CYP4F2 g    | Mol Genet Me    |    |  |
|                                                                  | THE                                        | 2008                | Sondkar, Pravin B                                            | A hearing            | g-based, frequency     |                 |    |  |
|                                                                  | THE                                        | 2008                | Berenato, Carolyn L                                          | A histori            | cal analysis of the in |                 |    |  |
|                                                                  | <u>рис</u>                                 | 2008                | Lage, K; Hansen, N T; Kar                                    | A large-s            | cale analysis of tissu | Proc Natl Acad  | v  |  |
|                                                                  | 77.05                                      |                     |                                                              |                      |                        |                 |    |  |
|                                                                  | 细节 [D] 规宽 [P]                              | 综述 (S)              | 附件 K   笔记 N   位置 🕕                                           |                      |                        |                 |    |  |
|                                                                  | [1]. Maulden,<br>2008, Memphis             | W.B., A<br>State Un | A delineation of consciention<br>iversity: ,United States Te | ousness:<br>ennessee | Toward an adequat      | e taxonomy.     |    |  |

按下键盘 F3 键,即可打开本地高级检索对话框,或者点击菜单"检索",选择
 "在数据库中检索",配置完检索条件后,点击检索。

| NoteExpress2 - D:\My | Documents\NoteExpress2\Libraries\Sample.nel                |                      |
|----------------------|------------------------------------------------------------|----------------------|
| ; 文件 (F) 文件夹 (O) ;   | 题录 (R) 检索 (S) 工具 (T) 帮助 (H)                                |                      |
| : 🕼 🚯 🏠 🤌 🔸          | 😝 🗄 请输入检索关键词 🔹 💎 🛊 Numbered(Multilingual) 🔹 🏭 🕕 🧕          |                      |
| 文件夹                  | 题录                                                         | 1 / 220              |
| Sample               |                                                            |                      |
| ▲ 🍯 题录               | 2008 Lo, L; Zhang, Z; Hong, N 3640 Unique EST Clusters fro | PLoS ONE             |
| Economics<br>History |                                                            |                      |
| 👫 Math               | 检索: 字段: [].                                                |                      |
| 🦓 Sociology          | 标题 ▼ 包含 ▼ 与 ▼ 添加 (A)                                       |                      |
| Springer             | (1) (1) (1) (1) (1) (1) (1) (1) (1) (1)                    |                      |
|                      |                                                            | Ann Hematol          |
| 1 合 筆记               |                                                            |                      |
| ▶ А 检索               | 设置检索条件                                                     | "<br>Diant Call Dive |
| 🕨 🔖 组织               |                                                            | Mol Genet Me         |
| 🖻 宿 回收站              |                                                            |                      |
|                      |                                                            |                      |
|                      |                                                            |                      |
|                      | 检索范围 ①: 全部文件夹 ▼ (检索 ⑤) 关闭                                  |                      |
| l l                  | [1]                                                        | ate taxonomy.        |
|                      | 2008, Memphis State University: ,United States Tennessee.  | -                    |
|                      |                                                            |                      |
|                      |                                                            |                      |
|                      |                                                            |                      |
|                      |                                                            |                      |
|                      |                                                            |                      |

NE 会自动保存最近的检索记录,点击"检索"文件夹,打开"最近检索"文件夹,你 将会看到历史检索记录。点击任何一条将看到相应的结果。

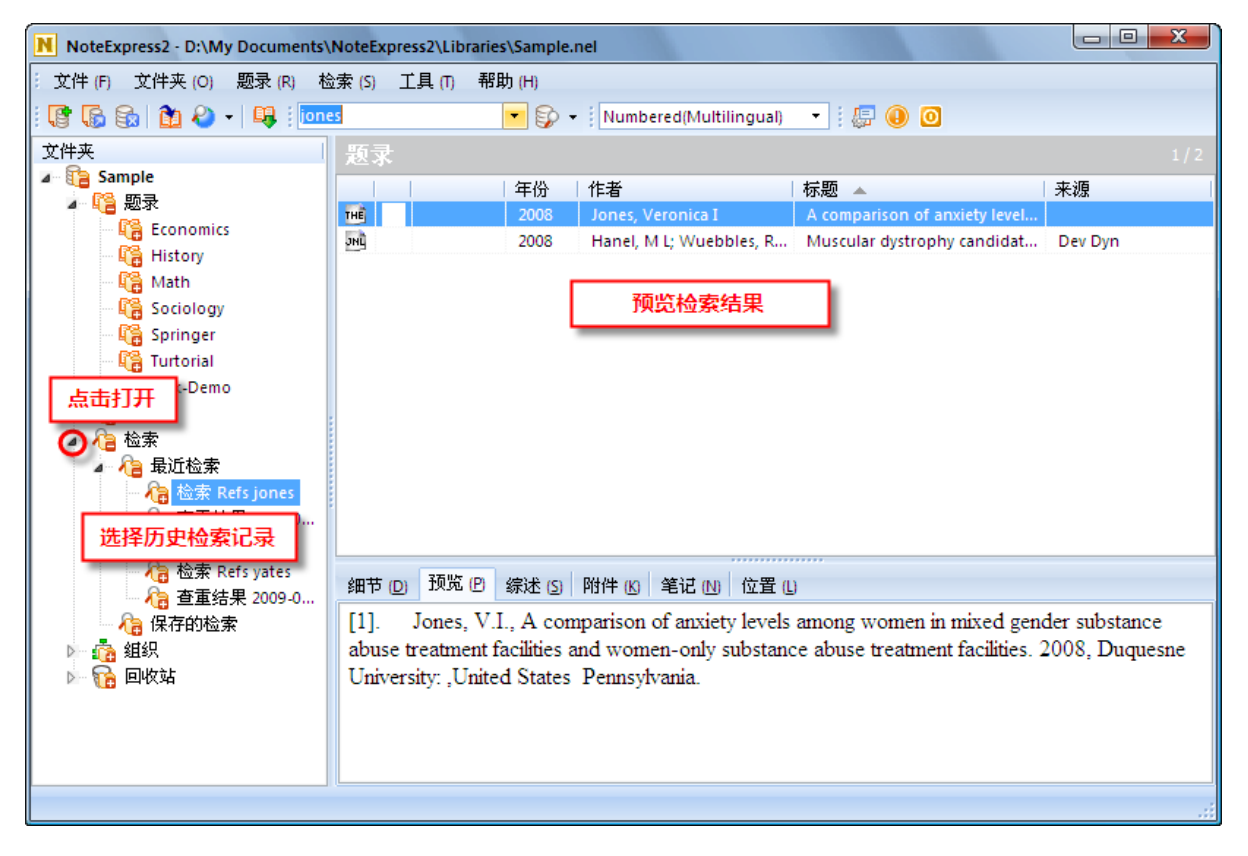

#### 7.2) Organizer

每次输入题录的时候,NE会自动抓取题录中的作者、关键词和作者机构等信息,并且 放置在"组织"文件夹中。比如,点开"作者"文件夹,你将会看到作者列表,点击 某个作者将看到相应的题录信息。

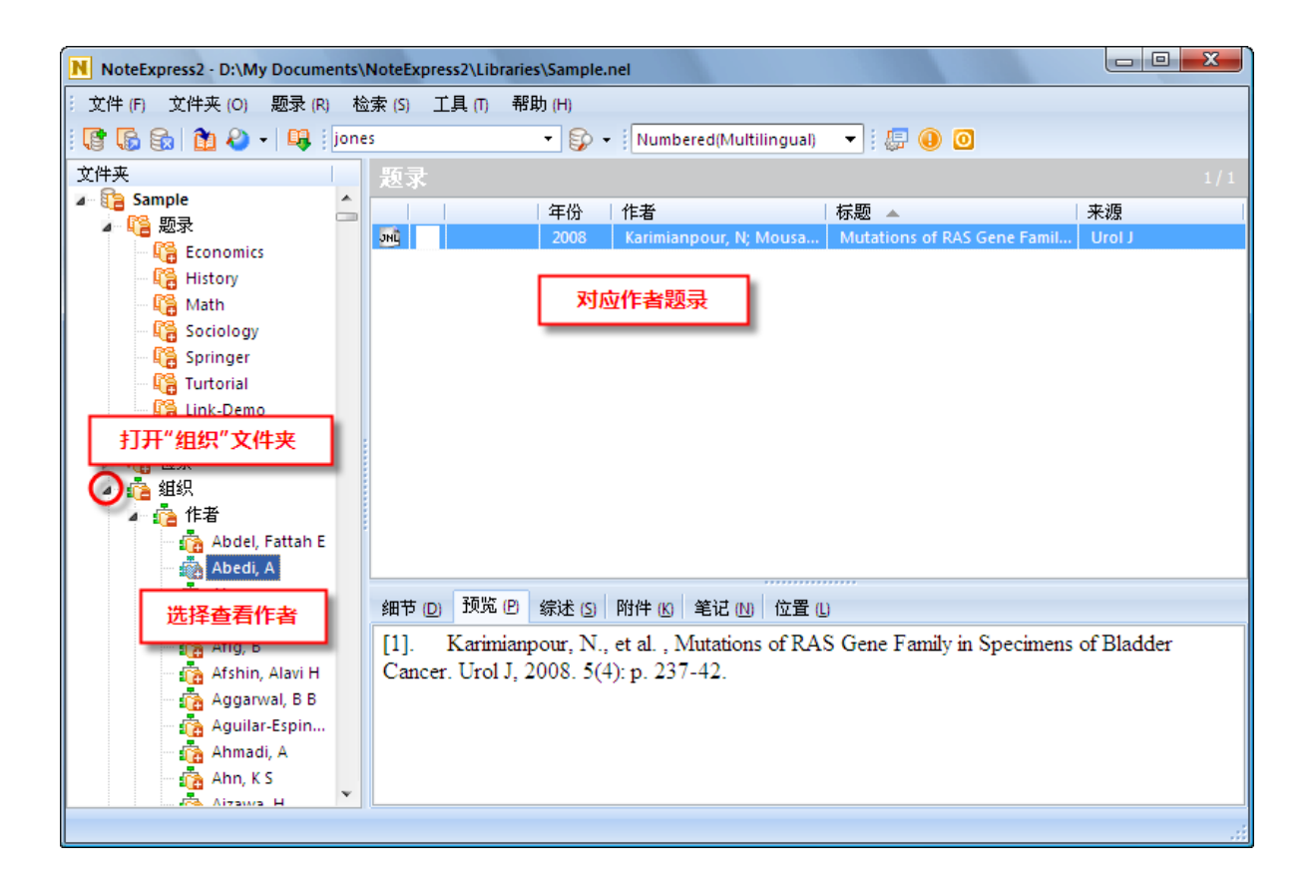

### 笔记

设想你现在正在阅读文献,突然一个很有价值的研究想法跃入你的大脑。你可能会随 手在笔记本上记录你的想法,也可能新建一个电子文档记录你的笔记。很有可能你记 完笔记后就随手放在了一边,对于研究者来说这是极大的浪费和损失。在 NE 中,你可 以随时在题录下面记下笔记,而且永远跟你看的题录信息关联在一起,这样就提高了 研究效率。

- 快速添加笔记:点击需要添加笔记的题录,切换到笔记窗口,然后添加你的内容即可,NE会自动保存笔记。

| NoteExpress2 - D:\My Documents\NoteExpress2\Libraries\Sample.nel                                                                                                    |               |                                                        |                              |                                |                                                           |
|----------------------------------------------------------------------------------------------------|---------------|--------------------------------------------------------|------------------------------|--------------------------------|-----------------------------------------------------------|
| · 文件 (F) 文件夹 (O) 题录 (R) も                                                                                                    | 佥索 (S) 工具 (T) | 帮助 (H)                                                 |                              |                                |                                                           |
| i 🕼 🔓 🏠 🤌 🔹 📭 i jon                                                                                                    | es            | - 💱 -                                                  | Numbered(Multilingual)       | - : 💭 💽                        |                                                           |
| 文件夹                                                                                                    | 题录            |                                                        |                              |                                | 1/22                                                      |
| Are the Sample                                                                                                    |               | 年份                                                     | 作者                           | 标题 🔺                           | 来源                                                        |
|                                                                                                    | JHL (2)       | 1990                                                   | Eubank, R L; Speckman,       | Curve Fitting by Polynomial-T  | Biometrika 🐘 🗠 🔺                                          |
| Lee Economics                                                                                                    | มหน้          | 1969                                                   | Newton, R G; Spurrell, D J   | Element Analysis-The Anatom    | The Statistician                                          |
| History                                                                                                    | JHL -         | 1981                                                   | Gordon, H A                  | Errors in Computer Packages    | The Statistician                                          |
|                                                                                                    | рнц           | 1938                                                   | Yates, F                     | Orthogonal Functions and T     | Supplement to                                             |
| Reading and the second second | иц –          | 1990                                                   | Senn, Stephen                | Regression: A New Mode for     | American Stati                                            |
| Real Springer                                                                                                    | JHC DI        | 1981                                                   | Campbell, M J                | Remark AS R40: A Remark on     | Applied Statist                                           |
|                                                                                                    | JHC           | 1983                                                   | Neffendorf, Hugh             | Statistical Packages for Micro | American Stati                                            |
|                                                                                                    | ис –          | 1991                                                   | Loo, J A                     | Statistics of Chi-square: X[su | Journal of Stat                                           |
|                                                                                                    | JHC           | 1974                                                   | Barrett, James P             | The Coefficient of Determina   | American Stati                                            |
| ▶ ▲ 4440                                                                                                    | JHC           | 1959                                                   | Williams, E J                | The Comparison of Regressio    | Journal of the                                            |
|                                                                                                    | JHG           | 2009                                                   | Barrell, D; Dimmer, E; Hu    | The GOA database in 2009a      | Nucleic Acids 👻                                           |
| >~ <b>49</b> ⊟14239                                                                                                    | 細节 ◎ 预览       | ❷ <sup>│</sup> 線迷 ⑤ │<br>┃ × │ よ 暭<br><del>度添加笔记</del> | 附件 仮 笔记 M<br>電 ► ~ * 功 Segoe | 切换到笔记窗口<br>UI ◆ 小五 ◆ B →       | ✓ U × <sub>2</sub> x <sup>2</sup> ≫<br>frrors in Computer |
|                                                                                                    |               |                                                        |                              | <b>_</b>                       |                                                           |

高级笔记功能:点击需要添加笔记的题录,按下键盘 F4 见,或选择"题录"菜单,从下来选项中选择"为题录新增笔记"。NE 会自动弹出笔记编辑窗口,你可以加入文字内容,也可添加图片、表格和公式等。请记得在推出窗口时保存

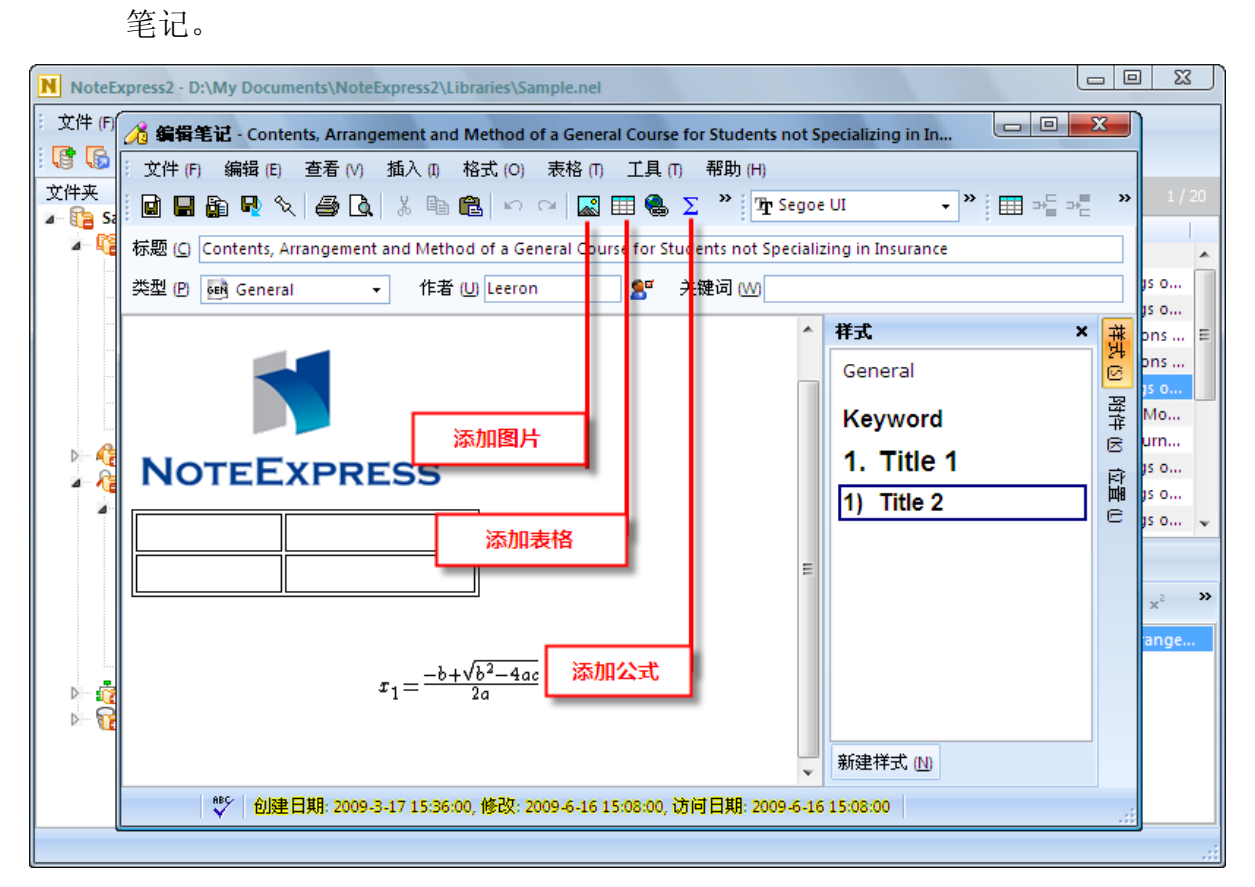

注意 NE 会自动以题录名称命名笔记,如果有需要可以重命名。当你插入笔记后,NE 会自动在笔记文件夹下创建同名文件夹存放笔记。

table, or formulas in a separate window, click the open icon on the notes toolbar.

🔒 🕞 🗶 👗 🛍 🛍 🗠 여 🔜 👋

#### 在 NE 中,添加笔记后, NE 会在标记列显示紫色色块进行提示。

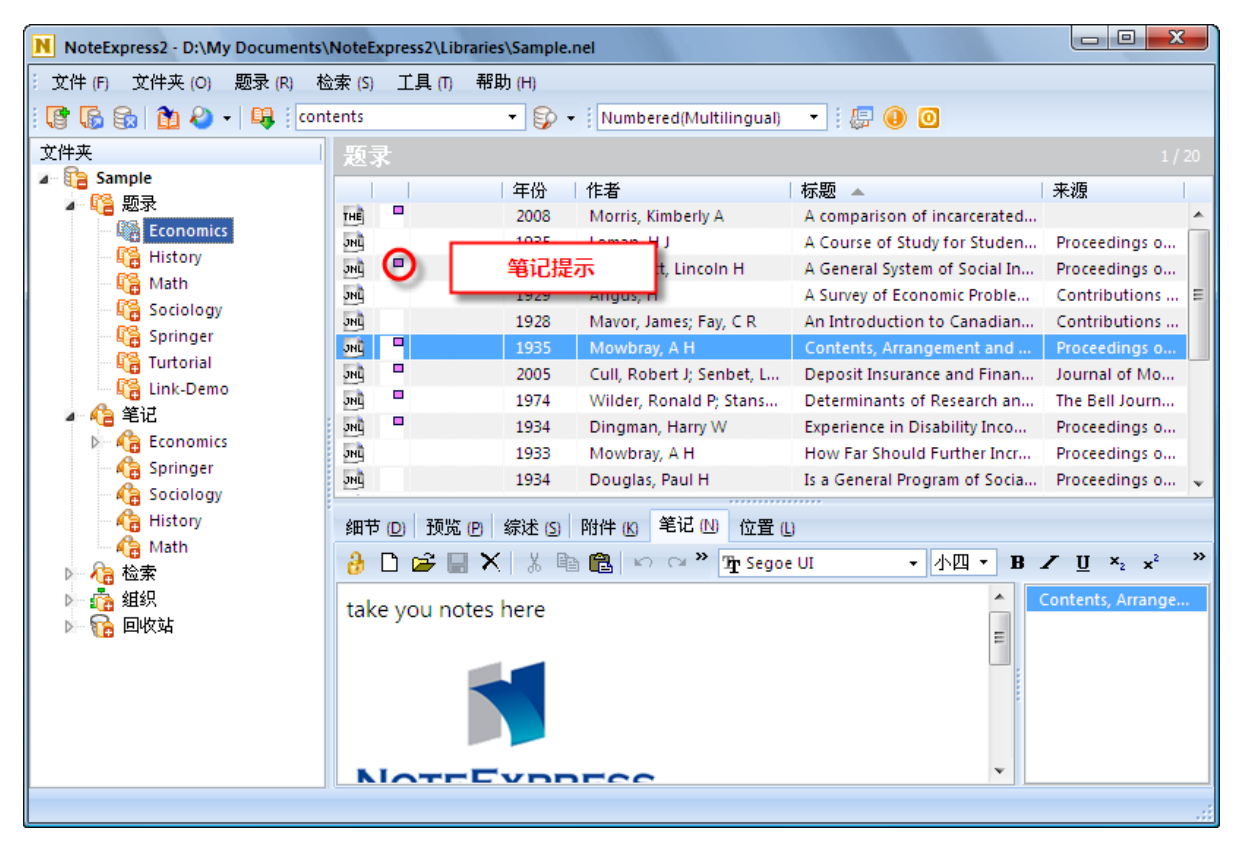

## 文章撰写

对大多数用户来说,使用 NE 的主要目的是为了帮助后续的文章或论文撰写。当你写文章时,你可以随时方便地在 NE 中选择引用的文献,然后添加到 word 或 open office 等文字处理工具。

当你安装 NE 后, NE 会为文字处理工具添加写作插件,文献信息的插入和参考文献格 式的调整都需要借助这个插件。NE 意见内置了常见的中文和英文期刊的参考文献样 式,你可以很方便的在不同参考文献格式之间进行转换。

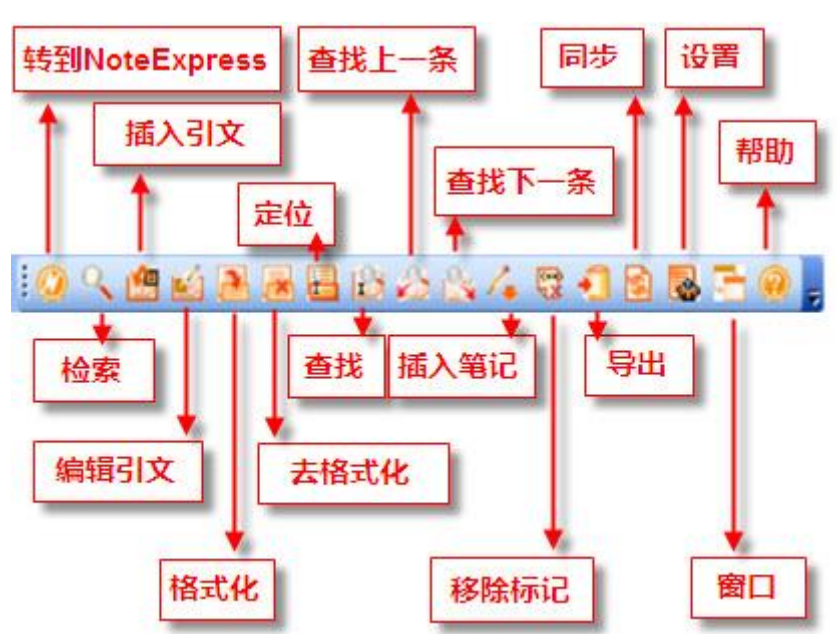

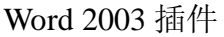

#### Word 2007 插件

| 📭 🖌 🖉 - 🖉 🗧                                                       | Documen                                                    | t2 - Microsoft Word |                                     | - = X |
|-------------------------------------------------------------------|------------------------------------------------------------|---------------------|-------------------------------------|-------|
| Home Insert Page La                                               | out References Mail                                        | ings Review         | View NoteExpress                    | 0     |
| <ul> <li>         ● ● ● ● ● ● ● ● ● ● ● ● ● ● ● ● ● ● ●</li></ul> | <ul> <li>→ 一 → → → → → → → → → → → → → → → → → →</li></ul> | ○ 同步 ○ 同步 ○ 窗口 ○ 部助 | □ <b>查找</b><br>□ 查找下一条<br>定 企 查找上一条 |       |
| Main 格式化                                                          |                                                            | 工具                  | 定位                                  |       |

#### i)边写边引

当你写作时,如果要插入引用文献,先将光标放置在需要插入文献的地方,切换到 NE,选择引用的文献,然后点击 word 或 open office 写作插件的"插入引文"图标 · NE 将会自动添加引用文献到文字编辑工具,并在文末生成参考文献列表(需要先开启自动生成引文)。

| NoteExpress2 - D:\My Documents\NoteExpress2\Libraries\Sample.nel                                                                                                    |                                                                               |                                         |                                                                                                    |                                                                                                    |                                                                                                    |                                                                                                    |
|----------------------------------------------------------------------------------------------------|-------------------------------------------------------------------------------|-----------------------------------------|----------------------------------------------------------------------------------------------------|----------------------------------------------------------------------------------------------------|----------------------------------------------------------------------------------------------------|----------------------------------------------------------------------------------------------------|
| : 文件 (F) 文件夹 (O) 题录 (R) 札                                                                                                    | 👌 索 (S)                                                                       | 〔具(1) 帮!                                | 助 (H)                                                                                                    |                                                                                                    |                                                                                                    |                                                                                                    |
| 📑 🐻 😪 🛍 🍋 🛛 🐺   con                                                                                                    | tents                                                                         |                                         | - 💱 -                                                                                                    | Numbered (Multilingual)                                                                                                    | - : 🚑 🕕 🧿                                                                                                    |                                                                                                    |
| 文件夹                                                                                                    | 题录                                                                            |                                         |                                                                                                    |                                                                                                    |                                                                                                    | 2 / 20                                                                                                    |
| <ul> <li>▲ </li> <li>▲ </li> <li>▲ </li> <li>▲ </li> <li>♣ Economics</li> <li>♣ History</li> <li>♣ Goology</li> <li>♣ Sociology</li> <li>♣ Sociology</li> <li>♣ Economics</li> <li>▲ </li> <li>▲ </li>     &lt;</ul> | 1     1       1     1       1     1       1     1       1     1       1     1 | 选择<br>预览 (P)<br>Mavor, J.<br>adian Ecor | 年份<br>2008<br>1935<br>1934<br>1929<br>1928<br><b>圣要插入</b><br>1974<br>1933<br>1934<br>综迷 (5)<br>and C.F.<br>nomics, 1 | 作者<br>Morris, Kimberly A<br>Loman, H J<br>Lippincott, Lincoln H<br>Angus, H<br>Mavor, James; Fay, C R<br>(的文献 (按下Ctrl键,<br>Vindet, Ronald P, Stanson<br>Dingman, Harry W<br>Mowbray, A H<br>Douglas, Paul H<br>附件 低 笔记 M 位置<br>R. Fay, An Introduction<br>1928. 1: p. 7-16. | 标题<br>A comparison of incarcerated<br>A Course of Study for Studen<br>A General System of Social In<br>A Survey of Economic Proble<br>An Introduction to Canadian<br><b>Intaroduction to Canadian</b><br><b>Experience in Disability Inco</b><br>How Far Should Further Incr<br>Is a General Program of Socia | 来源<br>Proceedings o<br>Contributions<br>Contributions<br>Proceedings o<br>Journal of Mo<br>The Bell Journ<br>Proceedings o<br>Proceedings o<br>Proceedings o<br>Y. Contributions |
|                                                                                                    |                                                                               |                                         |                                                                                                    |                                                                                                    |                                                                                                    | .::                                                                                                    |

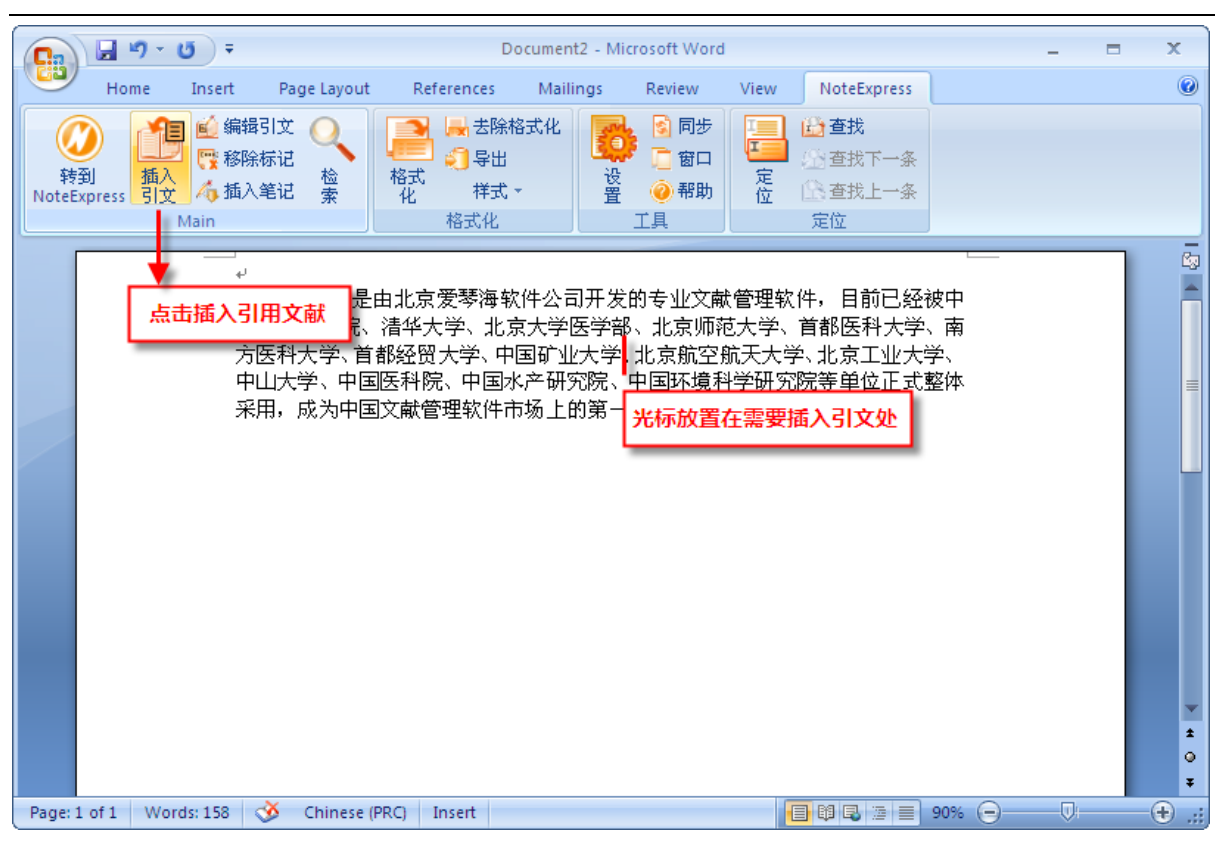

ii) 格式化参考文献

如果 NE 自动生成的参考文献列表不是你最终需要的格式,你可以点击插件上的"格式化" 
图标,然后选择你需要的参考文献格式进行格式化。

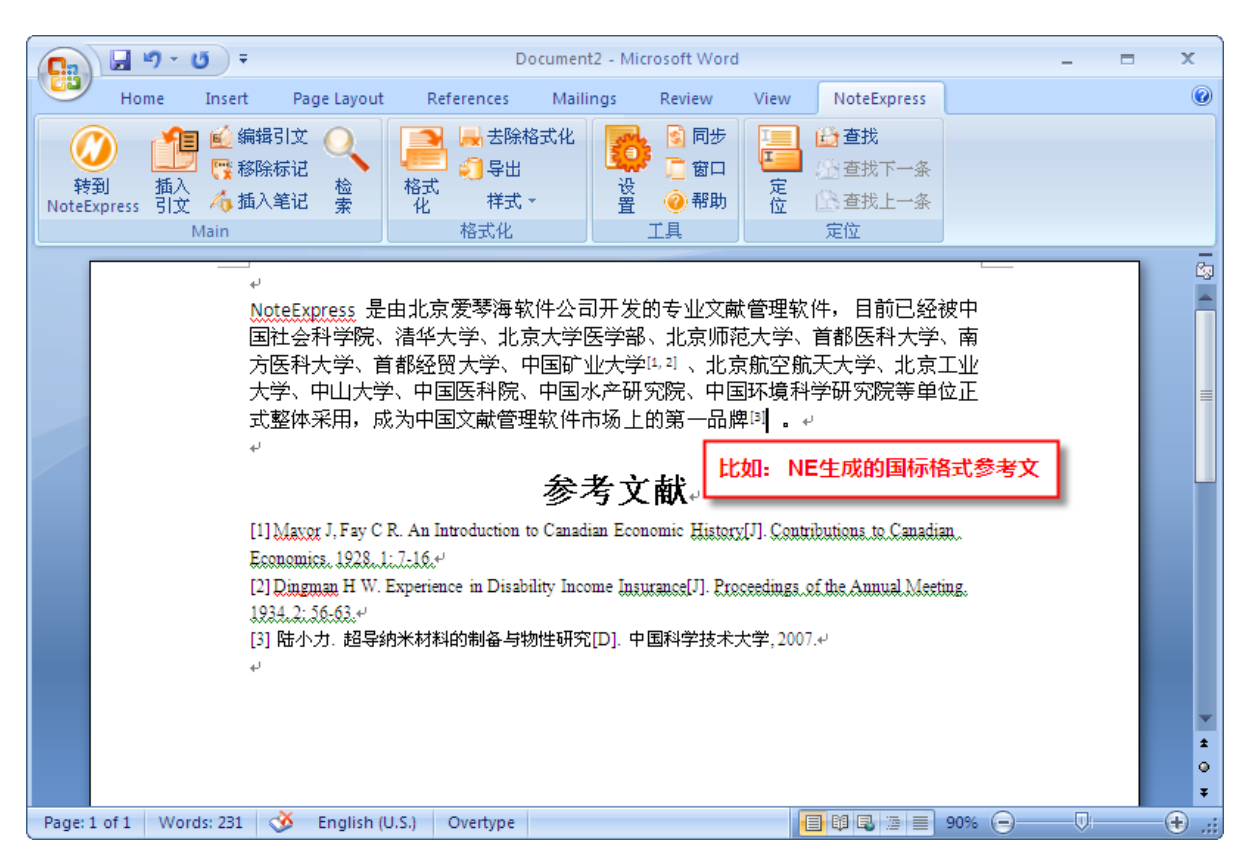

NE 在文末自动生成参考文献列表

注意:如果你从参考文献输出样式中找不到你要的样式,请登录我们的网站搜索并下载 http://www.reflib.org,或登录技术支持论坛寻求专业支持。

#### iii) 手稿模板

在NE中,我们已经预先安装了一些国外顶级期刊的投稿模板,如果你需要投稿,直接选择相应的模板,然后添加作者等信息,以及文章内容即可,不需要再手动调整投稿格式。比如,我需要给Nature投稿,点击"工具"菜单,从中选择"手稿模板",在弹出的对话框中找到Nature并打开,然后根据需要添加自己的文章内容即可。

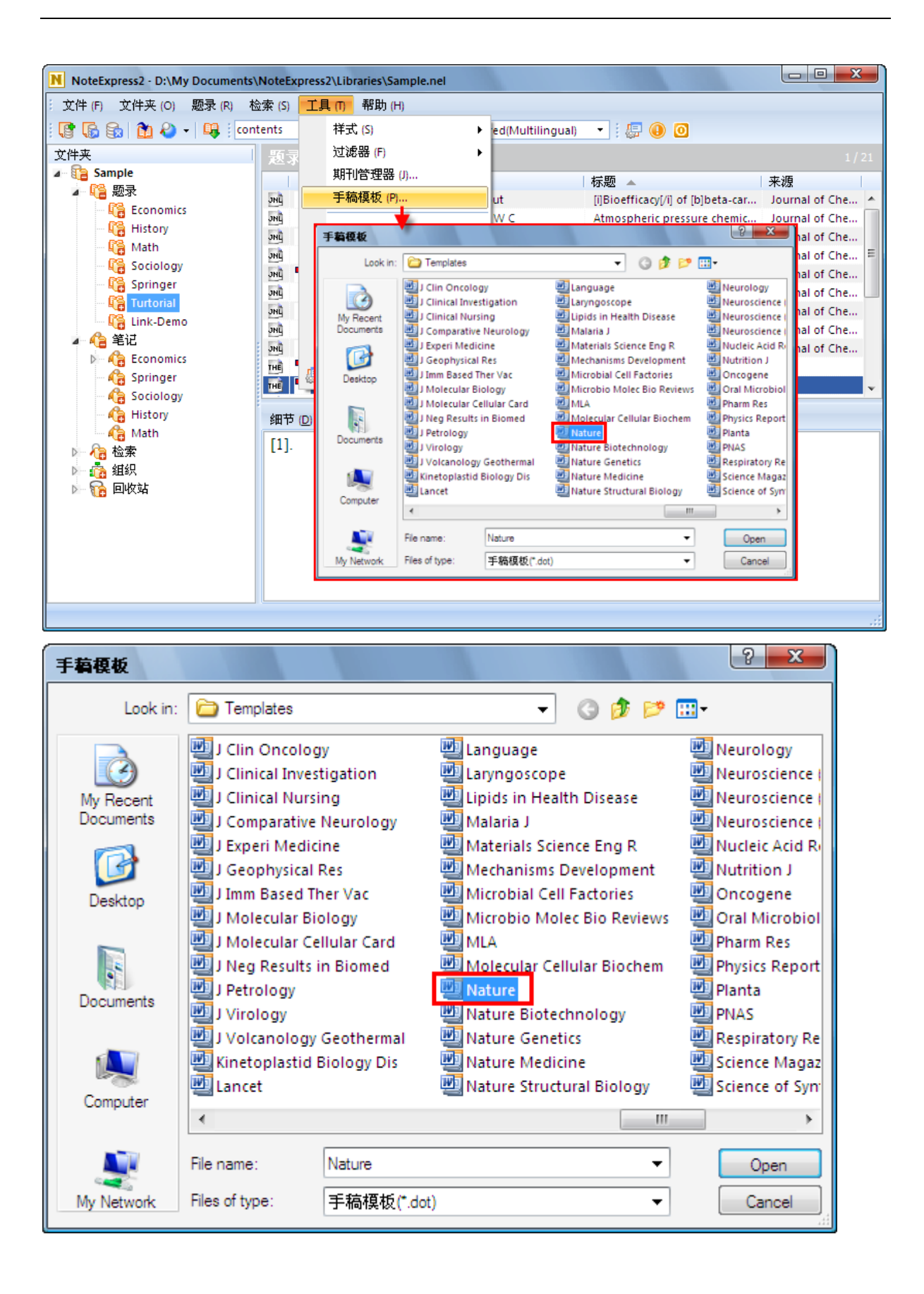

| NoteExpress 文档模板      |                                                                                                    |
|-----------------------|----------------------------------------------------------------------------------------------------|
|                       | Nature                                                                                                    |
| This template will cr | eate a document for submission to Nature, based on the rules for authors available at http://www.nature.com/nature/. |
|                       | <b>龄入</b> 立音相向信自                                                                                                    |
| 标题                    | 标题                                                                                                    |
| 作者<br>段落              | 请输入文章的完整标题,包括栏外标题和页眉                                                                                                 |
|                       | 请输入文章的标题                                                                                                    |
|                       |                                                                                                    |
|                       |                                                                                                    |
|                       |                                                                                                    |
|                       |                                                                                                    |
|                       |                                                                                                    |
|                       |                                                                                                    |
|                       |                                                                                                    |
|                       |                                                                                                    |
|                       |                                                                                                    |